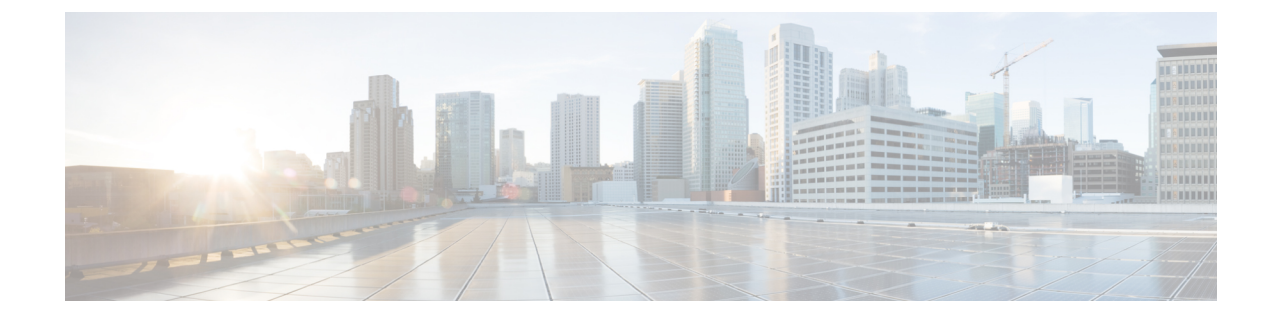

# プライベートクラウドでの Threat Defense Virtual のクラスタリング

クラスタリングを利用すると、複数の Threat Defense Virtual をグループ化して1つの論理デバイスとすることができます。クラスタは、単一デバイスのすべての利便性(管理、ネットワークへの統合)を備える一方で、複数デバイスによって高いスループットおよび冗長性を達成します。VMware と KVM を使用して、プライベートクラウドに Threat Defense Virtual クラスタを導入できます。ルーテッドファイアウォール モードのみがサポートされます。

(注) クラスタリングを使用する場合、一部の機能はサポートされません。サポートされていない機能とクラスタリング(43ページ)を参照してください。

- プライベートクラウドでの Threat Defense Virtual のクラスタリングについて (1ページ)
- Threat Defense Virtual  $2728 \text{ J} \times 700 \text{ J} \times 1000 \text{ Cm}^{-1}$
- Threat Defense Virtual クラスタリングの要件および前提条件 (6ページ)
- Threat Defense Virtual クラスタリングのガイドライン  $(8 \, \stackrel{\, \sim}{\sim} \stackrel{\, \sim}{\scriptscriptstyle \mathcal{I}})$
- Threat Defense Virtual クラスタリングの設定 (9ページ)
- ・クラスタノードの管理 (24ページ)
- クラスタのモニタリング (35ページ)
- クラスタのトラブルシューティング(41ページ)
- •クラスタリングの参考資料 (43ページ)
- プライベートクラウドでの Threat Defense Virtual のクラスタリング履歴 (57 ページ)

# プライベートクラウドでの Threat Defense Virtual のクラ スタリングについて

ここでは、クラスタリングアーキテクチャとその動作について説明します。

### クラスタをネットワークに適合させる方法

クラスタは、複数のファイアウォールで構成され、これらは1つのデバイスとして機能しま す。ファイアウォールをクラスタとして機能させるには、次のインフラストラクチャが必要で す。

- クラスタ内通信用の、隔離されたネットワーク。VXLAN インターフェイスを使用したクラスタ制御リンクと呼ばれます。レイヤ3物理ネットワーク上でレイヤ2仮想ネットワークとして機能するVXLAN により、Threat Defense Virtual はクラスタ制御リンクを介してブロードキャスト/マルチキャストメッセージを送信できます。
- 各ファイアウォールへの管理アクセス(コンフィギュレーションおよびモニタリングのため)。Threat Defense Virtual 導入には、クラスタノードの管理に使用するManagement 0/0 インターフェイスが含まれています。

クラスタをネットワーク内に配置するときは、アップストリームおよびダウンストリームの ルータは、レイヤ3の個別インターフェイスおよび次のいずれかの方法を使用して、クラスタ との間で送受信されるデータをロードバランシングできる必要があります。

- ・ポリシーベースルーティング:アップストリームとダウンストリームのルータが、ルート マップとACLを使用してノード間のロードバランシングを実行します。
- ・等コストマルチパスルーティング:アップストリームとダウンストリームのルータが、
   等コストのスタティックまたはダイナミックルートを使用してノード間のロードバランシングを実行します。

(注) レイヤ2スパンド EtherChannels はサポートされません。

### 制御ノードとデータノードの役割

クラスタ内のメンバーの1つが制御ノードになります。複数のクラスタノードが同時にオンラ インになる場合、制御ノードは、プライオリティ設定によって決まります。プライオリティは 1~100の範囲内で設定され、1が最高のプライオリティです。他のすべてのメンバーはデー タノードです。最初にクラスタを作成するときに、制御ノードにするノードを指定します。こ れは、クラスタに追加された最初のノードであるため、制御ノードになります。

クラスタ内のすべてのノードは、同一の設定を共有します。最初に制御ノードとして指定した ノードは、データノードがクラスタに参加するときにその設定を上書きします。そのため、ク ラスタを形成する前に制御ノードで初期設定を実行するだけで済みます。

機能によっては、クラスタ内でスケーリングしないものがあり、そのような機能については制 御ノードがすべてのトラフィックを処理します。

### 個々のインターフェイス

クラスターフェイスを個々のインターフェイスとして設定できます。

個別インターフェイスは通常のルーテッドインターフェイスであり、それぞれが専用のルー ティング用ローカル IP アドレスを持ちます。各インターフェイスのメインクラスタ IP アドレ スは、固定アドレスであり、常に制御ノードに属します。制御ノードが変更されると、メイン クラスタ IP アドレスは新しい制御ノードに移動するので、クラスタの管理をシームレスに続 行できます。

インターフェイス コンフィギュレーションは制御ノード上だけで行う必要があるため、IP ア ドレスプールを設定して、このプールのアドレスがクラスタノード(制御ノード用を含む)の 特定のインターフェイスに使用されるようにします。

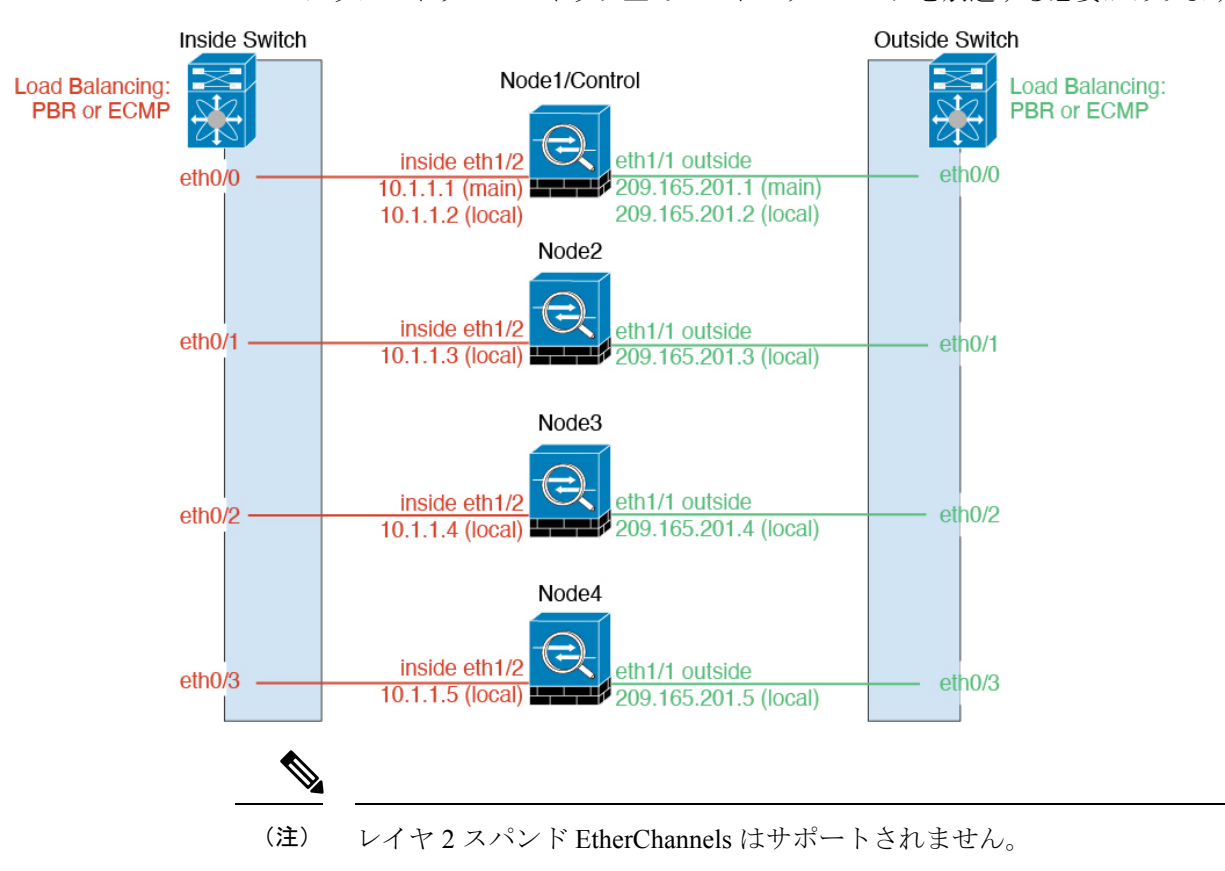

アップストリームスイッチ上でロードバランシングを別途する必要があります。

### ポリシーベース ルーティング

個別インターフェイスを使用するときは、各 Threat Defense インターフェイスが専用の IP アドレスと MAC アドレスを維持します。ロードバランシング方法の1つが、ポリシーベースルーティング(PBR)です。

この方法が推奨されるのは、すでに PBR を使用しており、既存のインフラストラクチャを活用したい場合です。

PBRは、ルートマップおよびACLに基づいて、ルーティングの決定を行います。管理者は、 手動でトラフィックをクラスタ内のすべてのThreat Defense に分ける必要があります。PBR は 静的であるため、常に最適なロードバランシング結果を実現できないこともあります。最高の パフォーマンスを達成するには、PBRポリシーを設定するときに、同じ接続のフォワードとリ ターンのパケットが同じThreat Defense に送信されるように指定することを推奨します。たと えば、Cisco ルータがある場合は、冗長性を実現するにはCisco IOS PBR をオブジェクトトラッ キングとともに使用します。Cisco IOS オブジェクト トラッキングは、ICMP ping を使用して 各 Threat Defense をモニタします。これで、PBR は、特定のThreat Defense の到達可能性に基 づいてルートマップを有効化または無効化できます。詳細については、次の URL を参照して ください。

http://www.cisco.com/c/en/us/solutions/data-center-virtualization/intelligent-traffic-director/index.html http://www.cisco.com/en/US/products/ps6599/products\_white\_paper09186a00800a4409.shtml

### 等コスト マルチパス ルーティング

個別インターフェイスを使用するときは、各 Threat Defense インターフェイスが専用の IP アド レスと MAC アドレスを維持します。ロードバランシング方法の1つが、等コストマルチパ ス(ECMP) ルーティングです。

この方法が推奨されるのは、すでに ECMP を使用しており、既存のインフラストラクチャを活用したい場合です。

ECMPルーティングでは、ルーティングメトリックが同値で最高である複数の「最適パス」を 介してパケットを転送できます。EtherChannelのように、送信元および宛先のIPアドレスや送 信元および宛先のポートのハッシュを使用してネクストホップの1つにパケットを送信できま す。ECMP ルーティングにスタティックルートを使用する場合は、Threat Defense の障害発生 時に問題が起きることがあります。ルートは引き続き使用されるため、障害が発生した Threat Defense へのトラフィックが失われるからです。スタティック ルートを使用する場合は必ず、 オブジェクトトラッキングなどのスタティックルートモニタリング機能を使用してください。 ダイナミック ルーティング プロトコルを使用してルートの追加と削除を行うことを推奨しま す。この場合は、ダイナミック ルーティングに参加するように各 Threat Defense を設定する必 要があります。

### クラスタ制御リンク

ノードごとに1つのインターフェイスをクラスタ制御リンク専用のVXLAN (VTEP) インター フェイスにする必要があります。VXLAN の詳細については、「VXLAN インターフェイスの 設定」を参照してください。

### VXLAN トンネル エンドポイント

VXLAN トンネルエンドポイント (VTEP) デバイスは、VXLAN のカプセル化およびカプセル 化解除を実行します。各 VTEP には2つのインターフェイスタイプ (VXLAN Network Identifier (VNI) インターフェイスと呼ばれる1つ以上の仮想インターフェイスと、VTEP 間に VNI を トンネリングする VTEP 送信元インターフェイスと呼ばれる通常のインターフェイス) があり ますVTEP 送信元インターフェイスは、VTEP 間通信のトランスポート IP ネットワークに接続 されます。

### VTEP 送信元インターフェイス

VTEP送信元インターフェイスは、VNIインターフェイスに関連付けられる予定の標準のThreat Defense Virtual インターフェイスです。1 つの VTEP ソースインターフェイスをクラスタ制御 リンクとして機能するように設定できます。ソースインターフェイスは、クラスタ制御リンク の使用専用に予約されています。各 VTEP ソースインターフェイスには、同じサブネット上の IP アドレスがあります。このサブネットは、他のすべてのトラフィックからは隔離し、クラ スタ制御リンクインターフェイスだけが含まれるようにしてください。

### VNIインターフェイス

VNI インターフェイスは VLAN インターフェイスに似ています。VNI インターフェイスは、 タギングを使用して特定の物理インターフェイスでのネットワークトラフィックの分割を維持 する仮想インターフェイスです。設定できる VNI インターフェイスは1つだけです。各 VNI インターフェイスは、同じサブネット上の IP アドレスを持ちます。

#### ピア VTEP

単一の VTEP ピアを許可するデータインターフェイス用の通常の VXLAN とは異なり、Threat Defense Virtual クラスタリングでは複数のピアを設定できます。

### クラスタ制御リンク トラフィックの概要

クラスタ制御リンクトラフィックには、制御とデータの両方のトラフィックが含まれます。 制御トラフィックには次のものが含まれます。

- 制御ノードの選択。
- ・設定の複製。
- ヘルスモニタリング。

データトラフィックには次のものが含まれます。

- ・状態の複製。
- 接続所有権クエリおよびデータパケット転送。

### コンフィギュレーションの複製

クラスタ内のすべてのノードは、単一の設定を共有します。設定の変更は制御ノードでのみ可 能(ブートストラップ設定は除く)で、変更はクラスタに含まれる他のすべてのノードに自動 的に同期されます。

### 管理ネットワーク

管理インターフェイスを使用して各ノードを管理する必要があります。クラスタリングでは、 データインターフェイスからの管理はサポートされていません。

# Threat Defense Virtual クラスタリングのライセンス

各 Threat Defense Virtual クラスタノードには、同じパフォーマンス階層ライセンスが必要です。 すべてのメンバーに同じ数の CPU とメモリを使用することをお勧めします。そうしないと、 パフォーマンスが最小能力のメンバーに一致するようにすべてのノードで制限されます。ス ループットレベルは、一致するように制御ノードから各データノードに複製されます。

個別のノードではなく、クラスタ全体に機能ライセンスを割り当てます。ただし、クラスタの 各ノードは機能ごとに個別のライセンスを使用します。クラスタリング機能自体にライセンス は必要ありません。

制御ノードを Management Center に追加する際に、そのクラスタに使用する機能ライセンスを 指定できます。クラスタを作成する前に、データノードにどのライセンスが割り当てられてい るのかは問題になりません。制御ノードのライセンス設定は、各データノードに複製されま す。クラスタのライセンスは、システム(い) >[ライセンス(Licenses)]>[スマートライセ ンス(Smart Licenses)]>[ライセンスの編集(Edit Licenses)]または[デバイス(Devices)]> [デバイス管理(Device Management)]>[クラスタ(Cluster)]>[ライセンス(License)]エ リアで変更できます。

(注)

Management Center にライセンスを取得する(および評価モードで実行する)前にクラスタを 追加した場合、Management Center にライセンスを取得する際にポリシーの変更をクラスタに 展開するとトラフィックの中断が発生することがあります。ライセンスモードを変更したこと によって、すべてのデータユニットがクラスタをいったん離れてから再参加することになりま す。

# Threat Defense Virtual クラスタリングの要件および前提条 件

### モデルの要件

- FTDv5、FTDv10、FTDv20、FTDv30、FTDv50、FTDv100
- VMware または KVM
- Threat Defense Virtual 7.4.1 以降では、4x4 構成のクラスタで最大 16 ノードがサポートされます。最大 4 つのホストを設定し、各ホストに最大 4 つの Threat Defense 仮想インスタンスを設定できます。

• Threat Defense Virtual 7.3 以前では、2x2 構成のクラスタで最大4つのノードがサポートされます。最大2つのホストを設定し、各ホストに最大2つの Threat Defense 仮想インスタンスを設定できます。

### ユーザの役割

- 管理者
- •アクセス管理者
- •ネットワーク管理者

#### ハードウェアおよびソフトウェアの要件

クラスタ内のすべてのユニット:

- クラスタ制御リンクでジャンボフレーム予約を有効にする必要があります。"DeploymentType": "Cluster"を設定してThreat Defense Virtualを展開するときに、Day 0構成でこれを実行します。それ以外の場合は、クラスタが形成されて正常な状態になった後で、各ノードを再起動してジャンボフレームを有効にする必要があります。
- (KVMのみ) KVM ホスト上のすべての VM に CPU ハードパーティショニング (CPU ピン留め)を使用する必要があります。
- ・同じパフォーマンス層である必要があります。すべてのノードに同じ数の CPU とメモリ を使用することをお勧めします。そうしないと、パフォーマンスが最小能力のノードに一 致するようにすべてのノードで制限されます。
- Management Center 通信の管理インターフェイスを指定する必要があります。データイン ターフェイス管理はサポートされていません。
- アップグレード時を除き、同じバージョンを実行する必要があります。ヒットレスアップ グレードがサポートされます。
- 同じドメインに属していること。
- 同じグループに属していること。
- ・保留中または進行中の展開がないこと。
- ・制御ノードにサポート対象外の機能が設定されていないこと:サポートされていない機能
   とクラスタリング(43ページ)。
- データノードに VPN が設定されていないこと。制御ノードにはサイト間 VPN を設定できます。

#### Management Center の要件

Management Center NTP サーバーをすべてのクラスタノードから到達可能な信頼できるサーバー に設定し、適切にクロックを同期できるようにします。デフォルトでは、デバイスはManagement Center と同じ NTP サーバーが使用されます。すべてのクラスタノードの時刻が同じ時刻に設定されていない場合は、クラスタから自動で削除されます。

### スイッチ要件

クラスタリングの設定前にスイッチの設定を完了していること。クラスタ制御リンクに接続されているポートに適切なMTU値(高い値)が設定されていること。デフォルトでは、クラス タ制御リンクのMTUは、データインターフェイスよりも154バイト大きく設定されています。 スイッチでMTUが一致しない場合、クラスタの形成に失敗します。

# Threat Defense Virtual クラスタリングのガイドライン

### ハイ アベイラビリティ

クラスタリングでは、高可用性はサポートされません。

#### IPv6

クラスタ制御リンクは、IPv4のみを使用してサポートされます。

### その他のガイドライン

- ・重要なトポロジの変更(EtherChannel インターフェイスの追加や削除、Threat Defense Virtual のインターフェイスの有効化や無効化、VSS または vPC を形成するスイッチの追加、ク ラスタでのIPアドレスまたはインターフェイスフラップの設定など)が発生した場合は、 ヘルスチェック機能を無効にし、トポロジ変更の影響を受けるインターフェイスのイン ターフェイスモニタリングも無効にする必要があります。トポロジの変更が完了して、コ ンフィギュレーション変更がすべてのユニットに同期されたら、インターフェイスのヘル スチェック機能を再度有効にできます。
- ユニットを既存のクラスタに追加したときや、ユニットをリロードしたときは、一時的に、限定的なパケット/接続ドロップが発生します。これは予定どおりの動作です。場合によっては、ドロップされたパケットが原因で接続がハングすることがあります。たとえば、FTP 接続の FIN/ACK パケットがドロップされると、FTP クライアントがハングします。この場合は、FTP 接続を再確立する必要があります。
- 復号されたTLS/SSL接続の場合、復号状態は同期されず、接続オーナーに障害が発生すると、復号された接続がリセットされます。新しいユニットへの新しい接続を確立する必要があります。復号されていない接続(復号しないルールに一致)は影響を受けず、正しく複製されます。
- データインターフェイスのVXLANはサポートしていません。クラスタ制御リンクのみが VXLANをサポートします。

クラスタリングのデフォルト

- cLACP システム ID は自動生成され、システムの優先順位はデフォルトでは1になっています。
- クラスタのヘルスチェック機能は、デフォルトで有効になり、ホールド時間は3秒です。
   デフォルトでは、すべてのインターフェイスでインターネットヘルスモニタリングが有効になっています。
- 失敗したクラスタ制御リンクのクラスタ再結合機能が5分おきに無制限に試行されます。
- ・失敗したデータインターフェイスのクラスタ自動再結合機能は、5分後と、2に設定された増加間隔で合計で3回試行されます。
- ・HTTP トラフィックでは、5 秒間の接続複製遅延がデフォルトで有効になっています。

# Threat Defense Virtual クラスタリングの設定

Threat Defense Virtualの展開後にクラスタリングを設定するには、次のタスクを実行します。

### Management Center へのデバイスの追加

クラスタリングを構成する前に、各クラスタノードを展開してから、Management Center でデバイスをスタンドアロンユニットとして追加します。

手順

**ステップ1** 『Cisco Secure Firewall Threat Defense Virtual スタートアップガイド』[英語] に従って各クラス タノードを展開します。

クラスタ内のすべてのユニット:

- クラスタ制御リンクでジャンボフレーム予約を有効にする必要があります。"DeploymentType": "Cluster"を設定してThreat Defense Virtual を展開するときに、Day 0構成でこれを実行します。それ以外の場合は、クラスタが形成されて正常な状態になった後で、各ノードを再起動してジャンボフレームを有効にする必要があります。
- (KVM のみ) KVM ホスト上のすべての VM に CPU ハードパーティショニング (CPU ピン留め)を使用する必要があります。
- **ステップ2** 同じドメインおよびグループ内のスタンドアロンデバイスとして、各ノードを Management Center に追加します。

登録キーを使用した Management Center へのデバイスの追加を参照してください。単一のデバイスでクラスタを作成し、後からノードを追加できます。デバイスを追加したときに行った初

期設定(ライセンス、アクセス コントロール ポリシー)は、制御ノードからすべてのクラス タノードに継承されます。クラスタを形成するときに制御ノードを選択します。

### クラスタの作成

Management Center 内の1台以上のデバイスでクラスタを形成します。

### 始める前に

一部の機能はクラスタリングに対応していません。そのため、クラスタリングを有効にしてから、設定を行う必要があります。一部の機能は、設定してしまうとクラスタの作成をブロックします。たとえば、インターフェイスに IP アドレスを設定したり、BVI などのサポート対象外のインターフェイスタイプを設定したりしないでください。

#### 手順

**ステップ1** [デバイス (Devices)]>[デバイス管理 (Device Management)]の順に選択してから、[追加 (Add)]>[クラスタ (Cluster)]の順に選択します。>>

[クラスタの追加(Add Cluster)] ウィザードが表示されます。

| 図 1:[クラスタ0 | )追加( <i>Add Cluster</i> ) | ]ウィザー | ド |
|------------|---------------------------|-------|---|
|------------|---------------------------|-------|---|

|                                                                                                    |                              | zare/doir, use the Add Bevice option.                                                               |                                                    |  |
|----------------------------------------------------------------------------------------------------|------------------------------|----------------------------------------------------------------------------------------------------|----------------------------------------------------|--|
| Cluster Name*                                                                                                    |                              |                                                                                                    |                                                    |  |
| cluster1                                                                                                    |                              |                                                                                                    |                                                    |  |
| Cluster Key                                                                                                    |                              |                                                                                                    |                                                    |  |
|                                                                                                    |                              |                                                                                                    |                                                    |  |
| <br>                                                                                                    |                              |                                                                                                    |                                                    |  |
|                                                                                                    |                              |                                                                                                    |                                                    |  |
|                                                                                                    |                              |                                                                                                    |                                                    |  |
| Control Node                                                                                                    |                              |                                                                                                    |                                                    |  |
| Control Node<br>You can form the cluster with just the control node to                                                                                                    | preduce formation time       | e.                                                                                                  |                                                    |  |
| Control Node<br>You can form the cluster with just the control node to<br>Node*                                                                                                    | o reduce formation time      | e.                                                                                                  |                                                    |  |
| Control Node<br>You can form the cluster with just the control node to<br>Node*<br>node1                                                                                                    | o reduce formation time      | e.                                                                                                  |                                                    |  |
| Control Node<br>You can form the cluster with just the control node to<br>Node*<br>node1<br>VXLAN Network Identifier (VNI) Network*                                                                      | o reduce formation time      | e.<br>Virtual Tunnel Endpoint (VTEP) Ne                                                             | stwork*                                            |  |
| Control Node<br>You can form the cluster with just the control node to<br>Node*<br>node1<br>VXLAN Network Identifier (VNI) Network*<br>10.10.1.0 / 27 (30)                                               | o reduce formation time      | e.<br>Virtual Tunnel Endpoint (VTEP) Ne<br>209.165.200.224                                          | stwork*                                            |  |
| Control Node<br>You can form the cluster with just the control node to<br>Node*<br>node1<br>VXLAN Network Identifier (VNI) Network*<br>10.10.1.0 / 27 (30<br>Cluster Control Link*                       | o reduce formation time      | e.<br>Virtual Tunnel Endpoint (VTEP) Ne<br>209.165.200.224<br>VTEP IPv4 Address*                    | stwork*<br>/ 27 (30 addresses)   ✓<br>Priority*    |  |
| Control Node<br>You can form the cluster with just the control node to<br>Node*<br>node1<br>VXLAN Network Identifier (VNI) Network*<br>10.10.1.0 / 27 (30<br>Cluster Control Link*<br>GigabitEthernet0/7 | oreduce formation time     v | e.<br>Virtual Tunnel Endpoint (VTEP) Ne<br>209.165.200.224<br>VTEP IPv4 Address*<br>209.165.200.225 | etwork*<br>/ 27 (30 addresses) ∨<br>Priority*<br>1 |  |

ステップ2 制御トラフィックの[クラスタ名 (Cluster Name)]と認証用の[クラスタキー (Cluster Key)] を指定します。

- [クラスタ名 (Cluster Name)]: 1 ~ 38 文字の ASCII 文字列。
- [クラスタキー(Cluster Key)]:1~63 文字の ASCII 文字列。[クラスタキー(Cluster Key)]の値は暗号キーを生成するために使用されます。この暗号は、データパストラフィック(接続状態の更新や転送されるパケットなど)には影響しません。データパストラフィックは、常にクリアテキストとして送信されます。
- **ステップ3** [制御ノード(Control Node)]については、次のように設定します。
  - [ノード(Node)]:最初に制御ノードにするデバイスを選択します。Management Center が クラスタを形成すると、このノードが最初にクラスタに追加されて制御ノードになりま す。
    - (注) ノード名の横に [エラー(Error)]() アイコンが表示されている場合は、その アイコンをクリックして設定の問題を表示します。クラスタの形成をキャンセル し、問題を解決してからクラスタの形成に戻る必要があります。次に例を示しま す。

#### 図 2:設定の問題

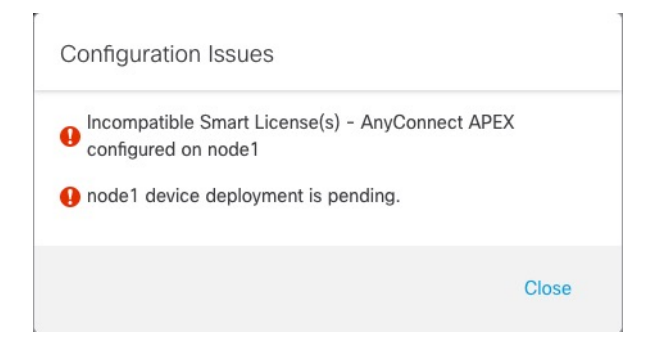

上記の問題を解決するには、サポート対象外の VPN ライセンスを削除し、保留中の設定の変更をデバイスに展開します。

- [VXLANネットワーク識別子(VNI)ネットワーク(VXLAN Network Identifier (VNI) Network)]: VNIネットワークの IPv4 サブネットを指定します。このネットワークでは IPv6 はサポートされていません。[24]、[25]、[26]、または[27] サブネットを指定します。 IPアドレスは、このネットワーク上の各ノードに自動的に割り当てられます。VNIネット ワークは、物理 VTEP ネットワーク上で稼働する暗号化された仮想ネットワークです。
- [クラスタ制御リンク(Cluster Control Link)]: クラスタ制御リンクに使用する物理イン ターフェイスを選択します。
- 「仮想トンネルエンドポイント(VTEP)ネットワーク (Virtual Tunnel Endpoint (VTEP) Network)]:物理インターフェイスネットワークの IPv4 サブネットを指定します。この ネットワークではIPv6はサポートされていません。VTEPネットワークはVNIネットワー クとは別のネットワークであり、物理クラスタ制御リンクに使用されます。
- [VTEP IPv4 アドレス (VTEP IPv4 Address)]: このフィールドには、VTEP ネットワーク の最初のアドレスが自動的に入力されます。

- [プライオリティ (Priority)]:制御ノードの選択に対するこのノードのプライオリティを 設定します。プライオリティは1~100であり、1が最高のプライオリティです。他のノー ドよりプライオリティを低く設定しても、クラスタが最初に形成されたときは、このノー ドが引き続き制御ノードになります。
- **ステップ4** [データノード(Data Nodes)](オプション)で、[データノードを追加(Add a data node)]を クリックしてクラスタにノードを追加します。

クラスタの形成を高速化するために制御ノードのみでクラスタを形成することも、すべての ノードをここで追加することも可能です。各データノードで以下を設定します。

•[ノード(Node)]: 追加するデバイスを選択します。

- (注) ノード名の横に [エラー(Error)](①) アイコンが表示されている場合は、その アイコンをクリックして設定の問題を表示します。クラスタの形成をキャンセル し、問題を解決してからクラスタの形成に戻る必要があります。
- [VTEP IPv4 アドレス (VTEP IPv4 Address)]: このフィールドには、VTEP ネットワークの次のアドレスが自動的に入力されます。
- •[プライオリティ(Priority)]:制御ノードの選択に対するこのノードのプライオリティを 設定します。プライオリティは1~100であり、1が最高のプライオリティです。
- **ステップ5** [続行(Continue)]をクリックします。[概要(Summary)]を確認し、[保存(Save)]をクリックします。

クラスタブートストラップ構成は、クラスタノードに保存されます。ブートストラップ構成に は、クラスタ制御リンクに使用される VXLAN インターフェイスが含まれています。

[デバイス (Devices)]>[デバイス管理 (Device Management)]ページにクラスタ名が表示され ます。クラスタを展開して、クラスタノードを表示します。

#### 図 3: クラスタの管理

| <ul> <li>ftdcluster (2)</li> <li>Cluster</li> </ul>  |                 |       |        |                       |                   | 1: |
|------------------------------------------------------|-----------------|-------|--------|-----------------------|-------------------|----|
| 172.16.0.50(Control) Snort 3<br>172.16.0.50 - Routed | FTDv for VMware | 7.2.0 | Manage | Base, Threat (2 more) | Default AC Policy | :  |
| ▲ 172.16.0.51 Snort 3<br>172.16.0.51 - Routed        | FTDv for VMware | 7.2.0 | N/A    | Base, Threat (2 more) | Default AC Policy | :  |

現在登録中のノードには、ロードアイコンが表示されます。

図 **4**:ノードの登録

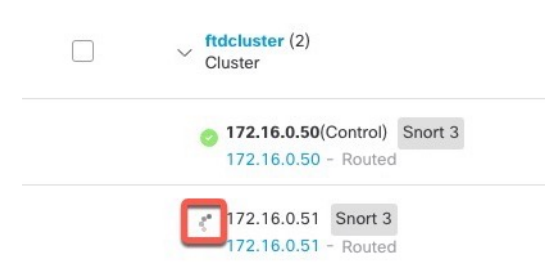

クラスタノードの登録をモニターするには、[通知(Notifications)]アイコンをクリックし、 [タスク(Tasks)]を選択します。Management Center は、ノードの登録ごとにクラスタ登録タ スクを更新します。

| []<br>                      | Deploy Q 💕            | 🔅 🕜 admin 🔻        |
|-----------------------------|-----------------------|--------------------|
| Deployments Upgrades        | Health Tasks          | Show Notifications |
| 3 total 0 running 3 success | 0 warnings 0 failures | Q Filter           |
| 10.10.1.12 Deployment to    | o device successful.  | 1m 54s             |
| 10.10.1.13 Deployment to    | o device successful.  | 1m 3s              |
| TD_Cluster Deployment to    | o device successful.  | 35s                |

**ステップ6** クラスタの[編集(Edit)] (✔) をクリックして、デバイス固有の設定を指定します。

ほとんどの設定は、クラスタ内のノードではなく、クラスタ全体に適用できます。たとえば、 ノードごとに表示名を変更できますが、インターフェイスはクラスタ全体についてのみ設定で きます。

**ステップ7** [デバイス (Devices)]>[デバイス管理 (Device Management)]>[クラスタ (Cluster)] 画面 に、クラスタの [全般 (General)] などの設定が表示されます。

#### 図 5: クラスタ設定

| tdcluster            |                            |                    |         |                          |                        |
|----------------------|----------------------------|--------------------|---------|--------------------------|------------------------|
| asco Secure Firewall | 3120 Threat Defense        |                    |         |                          |                        |
| Cluster Device       | Routing Interfaces Inli    | ie Sets            |         |                          |                        |
|                      |                            |                    |         |                          |                        |
|                      | General                    | /                  | Licens  | ise                      | 1                      |
|                      | Name:                      | ftdcluster         | Base:   |                          | Yes                    |
|                      | Transfer Packets:          | No                 | Export  | t-Controlled Features:   | No                     |
|                      | Status:                    | 0                  | Malwa   | are:                     | Yes                    |
|                      | Control:                   | 172.16.0.50        | Threat: | t:                       | Yes                    |
|                      | Cluster Live Status:       | View               | URL Fil | iltering:                | Yes                    |
|                      |                            |                    | AnyCo   | onnect Apex:             | N/A                    |
|                      |                            |                    | AnyCo   | onnect Plus:             | N/A                    |
|                      |                            |                    | AnyCo   | onnect VPN Only:         | N/A                    |
|                      |                            |                    |         |                          |                        |
|                      | Security Engine            |                    | Health  | th                       |                        |
|                      | Intrusion Prevention Engin | e: Snort 3.0       |         |                          | Initial_Health_Policy  |
|                      | Revert to Snort 2          |                    | Policy: |                          | 2021-10-30<br>01:21:29 |
|                      |                            |                    |         |                          |                        |
|                      | Applied Policies           | /                  | Advar   | nced Settings            | /                      |
|                      | Access Control Policy:     | Default AC Policy  | Applica | cation Bypass:           | No                     |
|                      | Desfiles Dellass           | Default Prefilter  | Bypass  | ss Threshold:            | 3000 ms                |
|                      | Preniter Policy:           | Policy             | Object  | :t Group Search:         | Disabled               |
|                      | SSL Policy:                |                    | Interfa | ace Object Optimization: | Disabled               |
|                      | DNS Policy:                | Default DNS Policy |         |                          |                        |
|                      | Identity Policy:           |                    |         |                          |                        |
|                      | NAT Policy:                |                    |         |                          |                        |
|                      | Platform Settings Policy:  |                    |         |                          |                        |
|                      | NGFW QoS Policy:           |                    |         |                          |                        |
|                      | FlexConfig Policy:         |                    |         |                          |                        |

[全般(General)]領域には、次のクラスタに固有の項目が表示されます。

• [全般(General)]>[名前(Name)]: [編集(Edit)] (♪) をクリックして、クラスタの 表示名を変更します。

| General              |             |
|----------------------|-------------|
| Name:                | ftdcluster  |
| Transfer Packets:    | No          |
| Status:              | <b>A</b>    |
| Control:             | 172.16.0.50 |
| Cluster Live Status: | View        |

その後に、[名前 (Name)]フィールドを設定します。

| Transfer Packets: | ftdcluster | <br> |   |  |
|-------------------|------------|------|---|--|
| Transfer Packets: |            |      |   |  |
|                   |            |      |   |  |
| compliance Mode:  |            |      |   |  |
| TLS Crypto        |            |      |   |  |
| Acceleration:     |            |      |   |  |
| Force Deploy:     | <b>→</b>   |      |   |  |
|                   |            |      |   |  |
|                   |            |      | - |  |

• [全般 (General)] > [表示 (View)] : [表示 (View)] リンクをクリックして [クラスタス テータス (Cluster Status)] ダイアログボックスを開きます。

| General              | /           |
|----------------------|-------------|
| Name:                | ftdcluster  |
| Transfer Packets:    | No          |
| Status:              | <b>A</b>    |
| Control:             | 172.16.0.50 |
| Cluster Live Status: | View        |

[クラスタステータス (Cluster Status)]ダイアログボックスでは、[すべて照合 (Reconcile All)]をクリックしてデータユニットの登録を再試行することもできます。ノードからクラスタ制御リンクに ping を実行することもできます。クラスター制御リンクへの ping の 実行 (42ページ)を参照してください。

| Clu | ster Status                 |                     |             |             | 0  |
|-----|-----------------------------|---------------------|-------------|-------------|----|
| Ove | erall Status: 昌 Cluster has | all nodes in sync   |             |             |    |
| No  | des details (2)             |                     | Refresh     | Concile All | me |
|     | Status                      | Device Name         | Unit Name   | Chassis URL |    |
| >   | In Sync.                    | 172.16.0.50 Control | 172.16.0.50 | N/A         | :  |
| >   | In Sync.                    | 172.16.0.51         | 172.16.0.51 | N/A         | :  |

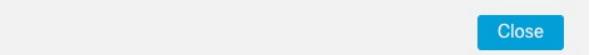

 「全般(General)]>[トラブルシュート(Troubleshoot)]:トラブルシューティングログを 生成およびダウンロードしたり、クラスタCLIを表示したりできます。クラスタのトラブ ルシューティング(41ページ)を参照してください。

図 **6**: トラブルシューティング

Dated: 11:52:26 | 20 Dec 2021

| General              | 1                 |
|----------------------|-------------------|
| Name: 💿              | clusterVFTD       |
| Transfer Packets:    | Yes               |
| Status:              | •                 |
| Control:             | 10.10.43.21       |
| Cluster Live Status: | View              |
| Troubleshoot:        | Logs CLI Download |

ステップ8 [デバイス (Devices)]>[デバイス管理 (Device Management)]>[デバイス (Devices)]の右 上のドロップダウンメニューで、クラスタ内の各メンバーを選択し、次の設定を指定すること ができます。

### 図 7: デバイス設定

| fi | tdcluster<br>isco Secure Firewall 3120 Threat Defense |                        |                                         |                                           |           |                                           |
|----|-------------------------------------------------------|------------------------|-----------------------------------------|-------------------------------------------|-----------|-------------------------------------------|
|    | Cluster Device Routing Interfaces Inline Sets         |                        |                                         |                                           |           |                                           |
|    |                                                       |                        |                                         |                                           |           | 172.16.0.50 💌                             |
|    | General                                               | /±∓                    | System                                  | <b>8</b> G                                | Health    |                                           |
|    | Name:                                                 | 172.16.0.50            | Model:                                  | Cisco Secure Firewall 3120 Threat Defense | Status:   | 0                                         |
|    | Mode:                                                 | Transparent            | Serial:                                 | FJZ2512139M                               | Policy:   | Initial_Health_Policy 2021-10-30 01:21:29 |
|    | Compliance Mode:                                      | None                   | Time:                                   | 2021-12-22 19:39:13                       | Excluded: | None                                      |
|    | TLS Crypto Acceleration:                              | Enabled                | Time Zone:                              | UTC (UTC+0:00)                            |           |                                           |
|    |                                                       |                        | Version:                                | 7.1.0                                     |           |                                           |
|    | Device Configuration:                                 | Import Export Download | Time Zone setting for Time based Rules: | UTC (UTC+0:00)                            |           |                                           |
|    |                                                       |                        | Inventory:                              | View                                      |           |                                           |
|    |                                                       | ·                      |                                         |                                           |           |                                           |
|    | Management                                            | / 🔍                    | Inventory Details                       | ¢                                         |           |                                           |
|    | Host:                                                 | 172.16.0.50            | CPU Type:                               | CPU Ryzen Zen 2 2800 MHz                  |           |                                           |
|    | Status:                                               | •                      | CPU Cores:                              | 1 CPU (32 cores)                          |           |                                           |
|    |                                                       |                        | Memory:                                 | 34335 MB RAM                              |           |                                           |
|    |                                                       |                        | Storage:                                | N/A                                       |           |                                           |
|    |                                                       |                        | Chassis URL:                            | N/A                                       |           |                                           |
|    |                                                       |                        | Chassis Serial Number:                  | N/A                                       |           |                                           |
|    |                                                       |                        | Chassis Module Number:                  | N/A                                       |           |                                           |
|    |                                                       |                        | Chassis Module Serial Number            | N/A                                       |           |                                           |

### 図 **8**:ノードの選択

| 172.16.0.50 | * |
|-------------|---|
| 172.16.0.50 |   |
| 172.16.0.51 |   |

• [全般(General)]>[名前(Name)]: [編集(Edit)] (♪) をクリックして、クラスタメ ンバーの表示名を変更します。

| General                  | ⊘⊥∓        |
|--------------------------|------------|
| Name:                    | 10.89.5.21 |
| Transfer Packets:        | Yes        |
| Mode:                    | routed     |
| Compliance Mode:         | None       |
| TLS Crypto Acceleration: | Enabled    |

その後に、[名前(Name)]フィールドを設定します。

| General                     |               | 0          |
|-----------------------------|---------------|------------|
| Name:                       | 10.10.1.13    |            |
| Transfer Packets:           |               |            |
| Mode:                       | routed        |            |
| Compliance Mode:            | None          |            |
| Performance<br>Profile:     | Default       |            |
| TLS Crypto<br>Acceleration: | Disabled      |            |
| Force Deploy:               | $\rightarrow$ |            |
|                             |               |            |
|                             | C             | ancel Save |

•[管理(Management)]>[ホスト(Host)]:デバイス設定で管理IPアドレスを変更する場合は、Management Centerで新しいアドレスを一致させてネットワーク上のデバイスに到達できるようにする必要があります。最初に接続を無効にし、[管理(Management)]領域で[ホスト(Host)]のアドレスを編集してから、接続を再度有効にします。

| Management |              |
|------------|--------------|
| Host:      | 10.89.5.20   |
| Status:    | $\checkmark$ |

ステップ9 ジャンボフレームの予約を有効にせずにクラスタノードを展開した場合は、すべてのクラスタ ノードを再起動して、クラスタ制御リンクに必要なジャンボフレームを有効にします。デバイ スのシャットダウンまたは再起動を参照してください。

事前にジャンボフレームの予約を有効にした場合は、この手順をスキップできます。

クラスタ制御リンクのトラフィックにはデータパケット転送が含まれるため、クラスタ制御リ ンクはデータパケット全体のサイズに加えてクラスタトラフィックのオーバーヘッド(100 バ イト)およびVXLANのオーバーヘッド(54 バイト)にも対応する必要があります。クラスタ を作成すると、MTUはデータインターフェイスの最大 MTU(デフォルトでは1654)よりも 154 バイト大きい値が設定されます。後でデータインターフェイスの MTUを増やす場合は、 クラスタ制御リンクの MTUも増やすようにしてください。たとえば、最大 MTUは9198 バイ トであるため、データインターフェイスの最大 MTUは9044になり、クラスタ制御リンクは 9198 に設定できます。MTU の設定を参照してください。

(注) クラスタ制御リンクに接続されているスイッチの MTU を適切な値(高い値)に設定してください。そうしないと、クラスタ形成に失敗します。

### インターフェイスの設定

ここでは、個々のインターフェイスがクラスタリング互換となるようにインターフェイスを設定する方法について説明します。個別インターフェイスは通常のルーテッドインターフェイスであり、それぞれが専用のIPアドレスをIPアドレスプールから取得します。メインクラスタIPアドレスは、そのクラスタのための固定アドレスであり、常に現在の制御ノードに属します。すべてのデータインターフェイスは個別インターフェイスである必要があります。

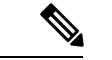

(注) サブインターフェイスは使用できません。

#### 手順

ステップ1 [オブジェクト (Objects)]>[オブジェクト管理 (Object Management)]>[アドレスプール (Address Pools)]を選択して、IPv4またはIPv6アドレスプールを追加します。アドレスプー ルを参照してください。

> 最低でも、クラスタ内のユニット数と同じ数のアドレスが含まれるようにしてください。仮想 IPアドレスはこのプールには含まれませんが、同一ネットワーク上に存在している必要があり ます。各ユニットに割り当てられる正確なローカルアドレスを事前に決定することはできませ ん。

- **ステップ2** [デバイス(Devices)]>[デバイス管理(Device Management)]を選択し、クラスタの横にある[編集(Edit)] (♪) をクリックします。
- **ステップ3** [インターフェイス(Interfaces)] をクリックし、データインターフェイスの [編集(Edit)] (\*) をクリックします。
- **ステップ4** [IPv4] で [IPアドレス (IP Address)] とマスクを入力します。この IP アドレスは、そのクラス タの固定アドレスで、常に現在の制御ユニットに属します。
- ステップ5 作成したアドレスプールを [IPv4アドレスプール (IPv4 Address Pool)]ドロップダウンリストから選択します。
  - (注) このインターフェイスに MAC アドレスを手動で割り当てる場合は、FlexConfig を使用 して mac-address pool を作成する必要があります。
- **ステップ6** [IPv6]>[基本(Basic)]で、[IPv6アドレスプール(IPv6 Address Pool)]ドロップダウンリスト から、作成したアドレスプールを選択します。
- ステップ1 通常どおり、他のインターフェイス設定を行います。
- ステップ8 [Save (保存)]をクリックします。

これで、[展開(Deploy)]>[展開(Deployment)]をクリックし、割り当てたデバイスにポリシーを展開できるようになりました。変更はポリシーを展開するまで有効になりません。

### クラスタのヘルスモニターの設定

[クラスタ(Cluster)]ページの[クラスタヘルスモニターの設定(Cluster Health Monitor Settings)] セクションには、次の表で説明されている設定が表示されます。

#### 図 9: クラスタのヘルスモニターの設定

| Cluster Health Mon     | itor Settings |                           | 1                  |
|------------------------|---------------|---------------------------|--------------------|
| Timeouts               |               |                           |                    |
| Hold Time              |               |                           | 3 s                |
| Interface Debounce Tin | ne            |                           | 9000 ms            |
| Monitored Interfaces   |               |                           |                    |
| Service Application    |               |                           | Enabled            |
| Unmonitored Interfaces |               |                           | None               |
| Auto-Rejoin Settings   |               |                           |                    |
|                        | Attempts      | Interval Between Attempts | Interval Variation |
| Cluster Interface      | -1            | 5                         | 1                  |
| Data Interface         | 3             | 5                         | 2                  |
| System                 | 3             | 5                         | 2                  |

表 1: [クラスタヘルスモニターの設定 (Cluster Health Monitor Settings)] セクションテーブルのフィールド

| フィールド                                            | 説明                                                                                                    |
|--------------------------------------------------|----------------------------------------------------------------------------------------------------|
| タイムアウト                                           |                                                                                                    |
| 保留時間(Hold Time)                                  | ノードの状態を確認するため、クラスタノードはクラスタ制御リン<br>クで他のノードにハートビートメッセージを送信します。ノードが<br>保留時間内にピアノードからハートビートメッセージを受信しない<br>場合、そのピアノードは応答不能またはデッド状態と見なされま<br>す。 |
| インターフェイスのデバ<br>ウンス時間(Interface<br>Debounce Time) | インターフェイスのデバウンス時間は、インターフェイスで障害が<br>発生していると見なされ、クラスタからノードが削除されるまでの<br>時間です。                                                                 |

| フィールド                                                 | 説明                                                                                                    |
|-------------------------------------------------------|----------------------------------------------------------------------------------------------------|
| Monitored Interfaces(モ<br>ニタリング対象インター<br>フェイス)        | インターフェイスのヘルス チェックはリンク障害をモニターしま<br>す。特定の論理インターフェイスのすべての物理ポートが、特定の<br>ノード上では障害が発生したが、別のノード上の同じ論理インター<br>フェイスでアクティブポートがある場合、そのノードはクラスタか<br>ら削除されます。ノードがメンバーをクラスタから削除するまでの<br>時間は、インターフェイスのタイプと、そのノードが確立済みノー<br>ドであるか、またはクラスタに参加しようとしているかによって異<br>なります。 |
| サービスアプリケーショ<br>ン(Service Application)                 | Snort プロセスおよび disk-full プロセスが監視されているかどうか<br>を示します。                                                                                                    |
| モニタリング対象外のイ<br>ンターフェイス<br>(Unmonitored<br>Interfaces) | モニタリング対象外のインターフェイスを表示します。                                                                                                    |
| 自動再結合の設定                                              |                                                                                                    |
| クラスタインターフェイ<br>ス(Cluster Interface)                   | クラスタ制御リンクの自動再結合の設定の不具合を表示します。                                                                                                    |
| データインターフェイス<br>(Data Interfaces)                      | データインターフェイスの自動再結合の設定を表示します。                                                                                                    |
| システム(System)                                          | 内部エラー時の自動再結合の設定を表示します。内部の障害には、<br>アプリケーション同期のタイムアウト、矛盾したアプリケーション<br>ステータスなどがあります。                                                                                                    |

(注) システムのヘルスチェックを無効にすると、システムのヘルスチェックが無効化されている場合に適用されないフィールドは表示されません。

このセクションからこれらの設定を行うことができます。

任意のポートチャネル ID、単一の物理インターフェイス ID、Snort プロセス、および disk-full プロセスを監視できます。ヘルス モニタリングは VLAN サブインターフェイス、または VNI やBVIなどの仮想インターフェイスでは実行されません。クラスタ制御リンクのモニタリング は設定できません。このリンクは常にモニターされています。

手順

ステップ1 [デバイス(Devices)]>[デバイス管理(Device Management)]を選択します。

r

- **ステップ2** 変更するクラスタの横にある[編集(Edit)] (♪) をクリックします。
- **ステップ3** [クラスタ (Cluster)]をクリックします。
- **ステップ4** [クラスタのヘルスモニターの設定(Cluster Health Monitor Settings)] セクションで、[編集 (Edit)] (♪) をクリックします。
- **ステップ5** [ヘルスチェック(Health Check)]スライダをクリックして、システムのヘルスチェックを無効にします。

| 図 10:シス・ | テムヘルスチェ | ックの無効化 |
|----------|---------|--------|
|----------|---------|--------|

| Edit Cluster Health Monito | r Settings                           |      |
|----------------------------|--------------------------------------|------|
| ✓ Timeouts                 |                                      |      |
| Hold Time                  | 3 Range: 0.3 to 45 seconds           |      |
| Interface Debounce Time    | 9000 Range: 300 to 9000 milliseconds |      |
| > Auto-Rejoin Settings     |                                      |      |
| > Monitored Interfaces     |                                      |      |
|                            |                                      |      |
| Reset to Defaults          | Cancel                               | Save |

何らかのトポロジ変更(たとえばデータインターフェイスの追加/削除、ノードやスイッチの インターフェイスの有効化/無効化、VSSやvPCを形成するスイッチの追加)を行うときには、 システムのヘルスチェック機能を無効にし、無効化したインターフェイスのモニタリングも無 効にしてください。トポロジの変更が完了して、設定の変更がすべてのノードに同期された ら、システムのヘルスチェック機能を再度有効にてインターフェイスをモニタリングできま す。

- **ステップ6** ホールド時間とインターフェイスのデバウンス時間を設定します。
  - [ホールド時間(Hold Time)]: ノードのハートビート ステータス メッセージの時間間隔 を指定します。指定できる範囲は3~45秒で、デフォルトは3秒です。
  - •[インターフェイスのデバウンス時間(Interface Debounce Time)]: デバウンス時間は300 ~ 9000 ms の範囲で値を設定します。デフォルトは500 ms です。値を小さくすると、インターフェイスの障害をより迅速に検出できます。デバウンス時間を短くすると、誤検出の可能性が高くなることに注意してください。インターフェイスのステータス更新が発生すると、インターフェイス障害としてマーク付けされるまで、ノードは指定されたミリ秒数待機します。その後、ノードはクラスタから削除されます。EtherChannel がダウン状態からアップ状態に移行する場合(スイッチがリロードされた、スイッチでEtherChannel が 有効になったなど)、デバウンス時間がより長くなり、ポートのバンドルにおいて別のクラスタノードの方が高速なため、クラスタノードでインターフェイスの障害が表示されることを妨げることがあります。

### **ステップ7** ヘルス チェック失敗後の自動再結合クラスタ設定をカスタマイズします。

| ✓ Auto-Rejoin Settings    |    |                                                                                                    |
|---------------------------|----|----------------------------------------------------------------------------------------------------|
| Cluster Interface         |    |                                                                                                    |
| Attempts                  | -1 | Range: 0-65535 (-1 for unlimited number of attempts)                                                                                    |
| Interval Between Attempts | 5  | Range: 2-60 minutes between rejoin attempts                                                                                             |
| Interval Variation        | 1  | Range: 1-3. Defines if the interval duration increases. 1 (no change); 2 (2 x the previous duration), or 3 (3 x the previous duration). |
| Data Interface            |    |                                                                                                    |
| Attempts                  | 3  | Range: 0-65535 (-1 for unlimited number of attempts)                                                                                    |
| Interval Between Attempts | 5  | Range: 2-60 minutes between rejoin attempts                                                                                             |
| Interval Variation        | 2  | Range: 1-3. Defines if the interval duration increases. 1 (no change); 2 (2 x the previous duration), or 3 (3 x the previous duration). |
| System                    |    |                                                                                                    |
| Attempts                  | 3  | Range: 0-65535 (-1 for unlimited number of attempts)                                                                                    |
| Interval Between Attempts | 5  | Range: 2-60 minutes between rejoin attempts                                                                                             |
| Interval Variation        | 2  | Range: 1-3. Defines if the interval duration increases. 1 (no change); 2 (2 x the previous duration), or 3 (3 x the previous duration). |

図 11:自動再結合の設定

[クラスタインターフェイス (Cluster Interface)]、[データインターフェイス (Data Interface)]、 および[システム (System)]に次の値を設定します (内部エラーには、アプリケーションの同 期タイムアウト、一貫性のないアプリケーションステータスなどがあります)。

- 「試行数(Attempts)]: 再結合の試行回数を0~65535の範囲の値に設定します。0は自動 再結合を無効化します。[クラスタインターフェイス(Cluster Interface)]のデフォルト値 は-1(無制限)です。[データインターフェイス(Data Interface)]と[システム(System)] のデフォルト値は3です。
- •[試行の間隔(Interval Between Attempts)]: 再結合試行の間隔を2~60の分単位で定義します。デフォルト値は5分です。クラスタへの再参加をノードが試行する最大合計時間は、最後の障害発生時から14400分(10日)に制限されます。
- ・[間隔のバリエーション(Interval Variation)]:間隔を増加させるかどうかを定義します。 1~3の範囲で値を設定します(1:変更なし、2:直前の間隔の2倍、3:直前の間隔の3 倍)。たとえば、間隔を5分に設定し、変分を2に設定した場合は、最初の試行が5分 後、2回目の試行が10分後(2x5)、3階目の試行が20分後(2x10)となります。デ フォルト値は、[クラスタインターフェイス(Cluster Interface)]の場合は1、[データイン ターフェイス(Data Interface)]および[システム(System)]の場合は2です。
- ステップ8 [モニタリング対象のインターフェイス (Monitored Interfaces)]または[モニタリング対象外の インターフェイス (Unmonitored Interfaces)]ウィンドウでインターフェイスを移動して、モニ タリング対象のインターフェイスを設定します。[サービスアプリケーションのモニタリング

を有効にする(Enable Service Application Monitoring)]をオンまたはオフにして、Snort プロセスと disk-full プロセスのモニタリングを有効または無効にすることもできます。

| 図 12:モニタリング対象 1 | (ンターフェイスの設定) |
|-----------------|--------------|
|-----------------|--------------|

| Ionitored Interfaces | Unmonitored Interfaces 🕕 |
|----------------------|--------------------------|
| GigabitEthernet0/0   |                          |
| GigabitEthernet0/1   |                          |
| GigabitEthernet0/2   |                          |
| GigabitEthernet0/3   |                          |
| GigabitEthernet0/4   | Add                      |
| GigabitEthernet0/5   |                          |
| GigabitEthernet0/6   |                          |
| GigabitEthernet0/7   |                          |
| Diagnostic0/0        |                          |

Enable Service Application Monitoring

インターフェイスのヘルスチェックはリンク障害をモニターします。特定の論理インターフェ イスのすべての物理ポートが、特定のノード上では障害が発生したが、別のノード上の同じ論 理インターフェイスでアクティブポートがある場合、そのノードはクラスタから削除されま す。ノードがメンバーをクラスタから削除するまでの時間は、インターフェイスのタイプと、 そのノードが確立済みノードであるか、またはクラスタに参加しようとしているかによって異 なります。デフォルトでは、ヘルスチェックはすべてのインターフェイス、および Snort プロ セスと disk-full プロセスで有効になっています。

必須以外のインターフェイスのヘルス モニタリングを無効にできます。

何らかのトポロジ変更(たとえばデータインターフェイスの追加/削除、ノードやスイッチの インターフェイスの有効化/無効化、VSSやvPCを形成するスイッチの追加)を行うときには、 システムのヘルスチェック機能を無効にし、無効化したインターフェイスのモニタリングも無 効にしてください。トポロジの変更が完了して、設定の変更がすべてのノードに同期された ら、システムのヘルスチェック機能を再度有効にてインターフェイスをモニタリングできま す。

- **ステップ9** [保存 (Save)] をクリックします。
- ステップ10 設定変更を展開します設定変更の展開を参照してください。

# クラスタノードの管理

### 新しいクラスタノードの追加

1つ以上の新しいクラスタノードを既存のクラスタに追加できます。

手順

**ステップ1** [デバイス (Devices)]>[デバイス管理 (Device Management)]の順に選択し、クラスタの その他 (\*) をクリックして [ノードを追加 (Add Nodes)]を選択します。

#### 図 13:ノードの追加

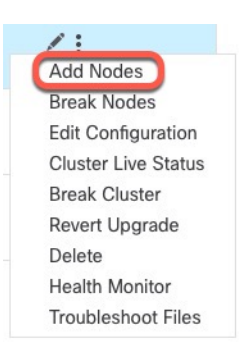

[クラスタの管理(Manage Cluster)] ウィザードが表示されます。

**ステップ2** [ノード(Node)]メニューからデバイスを選択し、必要に応じて IP アドレスと優先順位を調整します。

### 図 14: [クラスタの管理 (Manage Cluster)] ウィザード

| Cluster Name*                                                                                                    |                          |           |                                                                                |                                           |               |
|----------------------------------------------------------------------------------------------------|--------------------------|-----------|--------------------------------------------------------------------------------|-------------------------------------------|---------------|
| cluster1                                                                                                    |                          |           |                                                                                |                                           |               |
| Cluster Key                                                                                                    |                          |           |                                                                                |                                           |               |
|                                                                                                    |                          |           |                                                                                |                                           |               |
|                                                                                                    |                          |           |                                                                                |                                           |               |
|                                                                                                    |                          |           |                                                                                |                                           |               |
| Control Node                                                                                                    |                          |           |                                                                                |                                           |               |
| You can form the cluster with just the con                                                                                                    | trol node to reduce form | ation tim | ne.                                                                            |                                           |               |
| Node*                                                                                                    |                          |           |                                                                                |                                           |               |
| node1                                                                                                    |                          | $\sim$    |                                                                                |                                           |               |
| 10/1 ANI NI-1                                                                                                    |                          |           | Virtual Tunnel Endpoint (VTEP) Network*                                        |                                           |               |
| VALAN Network Identifier (VNI) Network*                                                                                                    |                          |           |                                                                                |                                           |               |
| 10.10.1.0                                                                                                    | / 27 (30 addresses)      | $\sim$    | 209.165.200.224                                                                | / 27 (30 a                                | ddresses) 🗸 🗸 |
| VXLAIN Network laentifier (VNI) Network*<br>10.10.1.0<br>Cluster Control Link*                                                                                 | / 27 (30 addresses)      | ~         | 209.165.200.224<br>VTEP IPv4 Address*                                          | / 27 (30 a<br>Priority*                   | ddresses) 🗸   |
| VALAIN Network identifier (VNI) Network*<br>10.10.1.0<br>Cluster Control Link*<br>GigabitEthernet0/7                                                           | / 27 (30 addresses)      | ~         | 209.165.200.224<br>VTEP IPv4 Address*<br>209.165.200.225                       | / 27 (30 a<br>Priority*<br>1              | ddresses) 🗸   |
| VALAN Network identifier (VNI) Network*<br>10.10.1.0<br>Cluster Control Link*<br>GigabitEthernet0/7<br>Data Nodes (Optional)                                   | / 27 (30 addresses)      | ~         | 209.165.200.224<br>VTEP IPv4 Address*<br>209.165.200.225                       | / 27 (30 a<br>Priority*<br>1              | ddresses) 🗸   |
| VILAIN Network identifier (VNI) Network* 10.10.1.0 Cluster Control Link* GigabitEthernet0/7 Data Nodes (Optional) Data node hardware needs to match the of     | 1 27 (30 addresses)      | ~         | 209.165.200.224<br>VTEP IPv4 Address*<br>209.165.200.225                       | / 27 (30 a<br>Priority*<br>1              | (ddresses) 🗸  |
| VLLAN Network identifier (VNI) Network* 10.10.1.0 Cluster Control Link* GigabitEthernet0/7 Data Nodes (Optional) Data node hardware needs to match the o Node* | 1 27 (30 addresses)      | ~         | 209.165.200.224<br>VTEP IPv4 Address*<br>209.165.200.225<br>VTEP IPv4 Address* | / 27 (30 a<br>Priority*<br>1<br>Priority* | (ddresses) 🗸  |

Х

- ステップ3 さらにノードを追加するには、[データノードを追加(Add a data node)]をクリックします。
- ステップ4 [続行 (Continue)]をクリックします。[概要 (Summary)]を確認し、[保存 (Save)]をクリックします。

現在登録されているノードには、ロードアイコンが表示されます。

図 15:ノードの登録

| <pre>ftdcluster (2) Cluster</pre>                         |
|-----------------------------------------------------------|
| 172.16.0.50(Control) Snort 3<br>172.16.0.50 - Transparent |
| 172.16.0.51 Snort 3<br>172.16.0.51 - Transparent          |

クラスタノードの登録をモニターするには、[通知 (Notifications)]アイコンをクリックし、 [タスク (Tasks)]を選択します。

| 20+ total    | 0 waiting       | 1 running      | 0 retrying    | 20+ success | 0 failures | ् Filter |    |
|--------------|-----------------|----------------|---------------|-------------|------------|----------|----|
| Cluster      |                 |                |               |             |            |          |    |
| Cluster conf | iguration is be | ing enabled on | data node 172 | 2.16.0.51   |            |          | 7s |

### ノードの除外

ノードがスタンドアロンデバイスになるように、クラスからノードを削除できます。クラスタ 全体を解除しない限り、制御ノードを除外することはできません。データノードの設定は消去 されます。

### 手順

**ステップ1** [デバイス (Devices)]>[デバイス管理 (Device Management)]の順に選択し、除外するノードのその他 (\*) をクリックして[ノードを除外 (Break Node)]を選択します。

#### 図16:ノードの除外

| :                       |
|-------------------------|
| Disable Node Clustering |
| Break Node              |
| Delete                  |
| Packet Tracer           |
| Packet Capture          |
| Health Monitor          |
| Troubleshoot Files      |

オプションで、クラスタの[詳細(More)]メニューから[ノードを除外(Break Nodes)]を選 択して1つ以上のノードを除外できます。

ステップ2 除外の確定を求められたら、[はい(Yes)]をクリックします。

#### 図 17:解除の確定

| Confirm Remove                                                                     |                   | ×          |
|------------------------------------------------------------------------------------|-------------------|------------|
| Are you sure you want to remove node 172.16.0.50 converted to a standalone device. | from the cluster? | lt will be |
|                                                                                    | No                | Yes        |

クラスタノードの除外をモニターするには、[通知(Notifications)]アイコンをクリックし、 [タスク(Tasks)]を選択します。

### クラスタの解除

クラスタを解除し、すべてのノードをスタンドアロンデバイスに変換できます。制御ノードは インターフェイスとセキュリティポリシーの設定を保持しますが、データノードでは設定が消 去されます。

#### 手順

- ステップ1 ノードを照合することにより、すべてのクラスタノードが Management Center で管理されていることを確認します。クラスタノードの照合(32ページ)を参照してください。
- **ステップ2** [デバイス(Devices)]>[デバイス管理(Device Management)]の順に選択し、クラスタのその他() をクリックして[クラスタを解除(Break Cluster)]を選択します。

#### 図 18:クラスタの解除

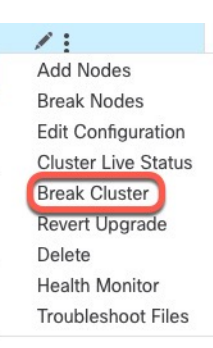

### ステップ3 クラスタを解除するよう求められたら、[はい(Yes)]をクリックします。

#### 図 19:解除の確定

| Confirm Break                                                                                                    | ×                                                                                                    |
|----------------------------------------------------------------------------------------------------|----------------------------------------------------------------------------------------------------|
| A cluster break will be performed on nodes register<br>center, and nodes will be converted to standalone of<br>the cluster, use Cluster Live Status > Reconcile All t<br>so they can also be converted to standalone device<br>will be triggered, if static route is configured on diag<br>sure you want to break cluster ftdcluster?. | red to the management<br>devices. Before you break<br>to detect any missing nodes<br>es. Control node deployment<br>gnostic interface. Are you |
|                                                                                                    | No Yes                                                                                                    |

クラスタの解除をモニターするには、[通知(Notifications)]アイコンをクリックし、[タスク (Tasks)]を選択します。

### クラスタリングを無効にする

ノードの削除に備えて、またはメンテナンスのために一時的にノードを非アクティブ化する場合があります。この手順は、ノードを一時的に非アクティブ化するためのものです。ノードは引き続き Management Center のデバイスリストに表示されます。ノードが非アクティブになると、すべてのデータインターフェイスがシャットダウンされます。

#### 手順

ステップ1 無効にするユニットに対して、[デバイス (Devices)]>[デバイス管理 (Device Management)] の順に選択して その他 (\*) をクリックし、[ノードのクラスタリングを無効にする (Disable Node Clustering)]を選択します。 図 20: クラスタリングを無効にする

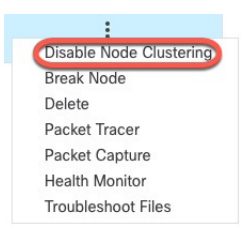

制御ノードでクラスタリングを無効にすると、データノードの1つが新しい制御ノードになり ます。なお、中央集中型機能については、制御ノード変更を強制するとすべての接続がドロッ プされるため、新しい制御ノード上で接続を再確立する必要があります。制御ノードがクラス タ内の唯一のノードである場合、そのノードでクラスタリングを無効にすることはできません。

ステップ2 ノードのクラスタリングを無効にすることを確認します。

ノードは、[デバイス (Devices)]>[デバイス管理 (Device Management)]リストの名前の横に [(無効 (Disabled))]と表示されます。

**ステップ3** クラスタリングを再び有効にするには、クラスタへの再参加(29ページ)を参照してください。

### クラスタへの再参加

(たとえば、インターフェイスで障害が発生したために)ノードがクラスタから削除された場合、または手動でクラスタリングを無効にした場合は、クラスタに手動で再参加する必要があります。クラスタへの再参加を試行する前に、障害が解決されていることを確認します。ノードをクラスタから削除できる理由の詳細については、「クラスタへの再参加(51ページ)」を参照してください。

手順

- **ステップ1** 再度有効にするユニットに対して、[デバイス(Devices)]>[デバイス管理(Device Management)]の順に選択して **その他** ( をクリックし、[ノードのクラスタリングを有効に する (Enable Node Clustering)]を選択します。 >
- ステップ2 ノードのクラスタリングを有効にすることを確認します。

### 制御ノードの変更

### Â

注意 制御ノードを変更する最良の方法は、制御ノードでクラスタリングを無効にし、新しい制御ユニットの選択を待ってから、クラスタリングを再度有効にする方法です。制御ノードにするユニットを厳密に指定する必要がある場合は、このセクションの手順を使用します。なお、中央集中型機能については、いずれかの方法で制御ノード変更を強制するとすべての接続がドロップされるため、新しい制御ノード上で接続を再確立する必要があります。

制御ノードを変更するには、次の手順を実行します。

#### 手順

ステップ1 [デバイス (Devices)]>[デバイス管理 (Device Management)]>その他 (\*) >[クラスタのラ イブステータス (Cluster Live Status)]を選択して[クラスタステータス (Cluster Status)]ダイ アログボックスを開きます。

図 21: クラスタのステータス

| Clus | Cluster Status              |                     |             |                             |    |  |  |
|------|-----------------------------|---------------------|-------------|-----------------------------|----|--|--|
| Ove  | erall Status: 🗐 Cluster has | all nodes in sync   |             |                             |    |  |  |
| Noo  | des details (2)             |                     | Refresh     | oncile All Q Enter node nam | ne |  |  |
|      | Status                      | Device Name         | Unit Name   | Chassis URL                 |    |  |  |
| >    | In Sync.                    | 172.16.0.50 Control | 172.16.0.50 | N/A                         | :  |  |  |
| >    | In Sync.                    | 172.16.0.51         | 172.16.0.51 | N/A                         | :  |  |  |

| Dated: 11:52:26   20 Dec 2021 | Close |
|-------------------------------|-------|
|                               |       |

- **ステップ2** 制御ユニットにしたいユニットについて、**その他**()>[ロールを制御に変更(Change Role to Control)]を選択します。
- ステップ3 ロールの変更を確認するように求められます。チェックボックスをオンにして [OK] をクリックします。

### クラスタ設定の編集

クラスタ設定を編集できます。ノードのVTEPIPアドレスまたはノードの優先順位以外の値を 変更すると、クラスタは自動的に失われて再構築されます。クラスタが再形成されるまで、ト ラフィックの中断が発生する可能性があります。ノードのVTEPIPアドレスやノードの優先順 位を変更すると、影響を受けるノードのみが除外されてクラスタに再追加されます。

### 手順

**ステップ1** [デバイス(Devices)]>[デバイス管理(Device Management)]の順に選択し、クラスタの その他() をクリックして [設定を編集(Edit Configuration)]を選択します。

### 図 22:設定の編集

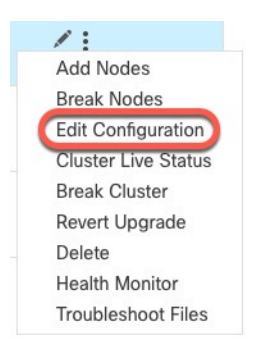

[クラスタの管理(Manage Cluster)] ウィザードが表示されます。

ステップ2 クラスタ設定を更新します。

| Editing the cluster bootstrap configuration requires restarting al                                                                                                    | luster nodes. This operation may result in traffic disruption, and you should perform bootstrap changes during the m | mainte |
|----------------------------------------------------------------------------------------------------|----------------------------------------------------------------------------------------------------|--------|
| window.                                                                                                    |                                                                                                    |        |
| cluster1                                                                                                    |                                                                                                    |        |
| Cluster Key                                                                                                    |                                                                                                    |        |
|                                                                                                    |                                                                                                    |        |
|                                                                                                    |                                                                                                    |        |
| You can form the cluster with just the control node to red                                                                                                    | e formation time.                                                                                                    |        |
| The second second secon | e formation time.                                                                                                    |        |
| Control Node<br>You can form the cluster with just the control node to red<br>Node*<br>node1<br>VXLAN Network Identifier (VNI) Network*                                                                                                    | e formation time.                                                                                                    |        |
| Control Node<br>You can form the cluster with just the control node to red<br>Node*<br>node1<br>VXLAN Network Identifier (VNI) Network*<br>10.10.1.0 / 27 (30 add                                                                                                    | er formation time.                                                                                                   |        |
| Control Node<br>You can form the cluster with just the control node to red<br>Node*<br>node1<br>VXLAN Network Identifier (VNI) Network*<br>10.10.1.0 / 27 (30 add<br>Cluster Control Link*                                                                                                    | e formation time.  Virtual Tunnel Endpoint (VTEP) Network* 209.165.200.224 VTEP IPv4 Address* Priority*              |        |

**ステップ3** [続行 (Continue)]をクリックします。[概要 (Summary)]を確認し、[保存 (Save)]をクリックします。

### クラスタノードの照合

クラスタノードの登録に失敗した場合は、デバイスから Management Center に対してクラスタ メンバーシップを照合できます。たとえば、Management Center が特定のプロセスで占領され ているか、ネットワークに問題がある場合、データノードの登録に失敗することがあります。

### 手順

**ステップ1** クラスタの [Devices] > [Device Management] > その他 (\*) を選択し、次に [Cluster Live Status] を選択して [Cluster Status] ダイアログボックスを開きます。

#### 図 24: クラスタのライブステータス

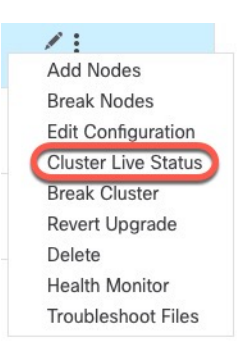

図 25: すべてを照合

### ステップ2 [すべてを照合 (Reconcile All)]をクリックします。

| Clu       | ster Status                                  |                       |             |               | 0         |
|-----------|----------------------------------------------|-----------------------|-------------|---------------|-----------|
| Ove<br>No | erall Status: 🚍 Cluster h<br>des details (2) | nas all nodes in sync | Refresh     | Reconcile All | node name |
|           | Status                                       | Device Name           | Unit Name   | Chassis URL   |           |
| >         | In Sync.                                     | 172.16.0.50 Control   | 172.16.0.50 | N/A           | :         |
| >         | In Sync.                                     | 172.16.0.51           | 172.16.0.51 | N/A           | :         |

| Dated: 11:52:26   20 Dec 2021 |             |          | Close  |
|-------------------------------|-------------|----------|--------|
| クラスタ ステータスの詳細については、<br>ださい。   | クラスタのモニタリング | (35 ページ) | を参照してく |

# クラスタまたはノードの削除(登録解除)と新しいManagementCenter への登録

Management Center からクラスタを登録解除できます。これにより、クラスタはそのまま維持 されます。クラスタを新しい Management Center に追加する場合は、クラスタを登録解除する ことができます。 クラスタからノードを除外することなく、Management Center からノードを登録解除すること もできます。ノードは Management Center に表示されていませんが、まだクラスタの一部であ り、引き続きトラフィックを渡して制御ノードになることも可能です。現在動作している制御 ノードを登録解除することはできません。Management Center から到達不可能になったノード は登録解除してもかまいませんが、管理接続をトラブルシューティングする間、クラスタの一 部として残しておくことも可能です。

クラスタの登録解除:

- Management Center とクラスタとの間のすべての通信が切断されます。
- •[デバイス管理(Device Management)]ページからクラスタが削除されます。
- クラスタのプラットフォーム設定ポリシーで、NTP を使用して Management Center から時 間を受信するように設定されている場合は、クラスタがローカル時間管理に戻されます。
- 設定はそのままになるため、クラスタはトラフィックの処理を続行します。

NAT や VPN などのポリシー、ACL、およびインターフェイス構成は維持されます。

同じまたは別の Management Center にクラスタを再登録すると、設定が削除されるため、クラ スタはその時点でトラフィックの処理を停止します。クラスタ設定はそのまま維持されるた め、クラスタ全体を追加できます。登録時にアクセス コントロール ポリシーを選択できます が、トラフィックを再度処理する前に、登録後に他のポリシーを再適用してから設定を展開す る必要があります。

#### 始める前に

この手順では、いずれかのノードへの CLI アクセスが必要です。

#### 手順

ステップ1 [デバイス (Devices)]>[デバイス管理 (Device Management)]の順に選択し、クラスタかノー ドの その他 (\*) をクリックして [登録解除][削除 (Delete)]を選択します。

図 26: クラスタまたはノードの削除

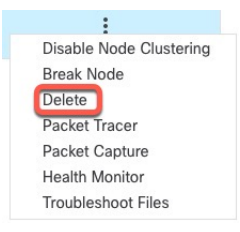

- ステップ2 クラスタかノードを削除するよう求められたら、[はい(Yes)]をクリックします。
- **ステップ3** クラスタメンバーの1つを新しいデバイスとして追加することにより、クラスタを新しい(または同じ)Management Center に登録できます。

- a) 1つのクラスタノードの CLI に接続し、configure manager add コマンドを使用して新しい Management Center を識別します。「Threat Defense 管理インターフェイスの CLI での変更」 を参照してください。
- b) [デバイス (Devices)]>[デバイス管理 (Device Management)]を選択し、[デバイスの追加 (Add Device)]をクリックします。

クラスタノードの1つをデバイスとして追加するだけで、残りのクラスタノードが検出されます。

**ステップ4** 削除したノードを再度追加する方法については、「クラスタノードの照合 (32 ページ)」を 参照してください。

## クラスタのモニタリング

クラスタは、Management Center と Threat Defense の CLI でモニターできます。

[クラスタステータス (Cluster Status)]ダイアログボックスには、[デバイス (Devices)]
 [デバイス管理 (Device Management)]>その他 (\*) アイコンから、または[デバイス (Devices)]>[デバイス管理 (Device Management)]>[クラスタ (Cluster)]ページ>[全般 (General)]領域>[クラスタのライブステータス (Cluster Live Status)]リンクからア クセスできます。>>>

| 図 27: | クラス | タのス | テータ | マス |
|-------|-----|-----|-----|----|
|-------|-----|-----|-----|----|

Cluster Status

Overall Status: 🗐 Cluster has all nodes in sync

| Noo | des details (2) |                     | Refresh Reconcile All Q Enter no |             |   |
|-----|-----------------|---------------------|----------------------------------|-------------|---|
|     | Status          | Device Name         | Unit Name                        | Chassis URL |   |
| >   | In Sync.        | 172.16.0.50 Control | 172.16.0.50                      | N/A         | : |
| >   | In Sync.        | 172.16.0.51         | 172.16.0.51                      | N/A         | : |

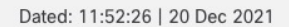

Close

0

制御ノードには、そのロールを示すグラフィックインジケータがあります。

クラスタメンバーステータスには、次の状態が含まれます。

- 同期中(In Sync): ノードは Management Center に登録されています。
- ・登録の保留中(Pending Registration): ノードはクラスタの一部ですが、まだ Management Center に登録されていません。ノードの登録に失敗した場合は、[すべて を照合(Reconcile All)]をクリックして登録を再試行できます。
- クラスタリングが無効(Clustering is disabled): ノードはManagement Center に登録されていますが、クラスタの非アクティブなメンバーです。クラスタリング設定は、後で再有効化する予定がある場合は変更せずに維持できます。また、ノードをクラスタから削除することも可能です。
- クラスタに参加中…(Joining cluster...): ノードがシャーシ上でクラスタに参加していますが、参加は完了していません。参加後に Management Center に登録されます。

ノードごとに [概要(Summary)] と [履歴(History)] を表示できます。

図 28: ノードの [概要 (Summary)]

| Statu                       | IS Device Na             | ime        |           | Unit Name   | Chassis URL |   |
|-----------------------------|--------------------------|------------|-----------|-------------|-------------|---|
| <ul> <li>✓ In Sy</li> </ul> | nc. 172.16.0.            | 50 Control |           | 172.16.0.50 | N/A         | : |
| Summa                       | ry History               |            |           |             |             |   |
| ID:                         | 0                        | CCL IP:    | 10.10.10. | 1           |             |   |
| Site ID:                    | N\A                      | CCL MAC:   | 6c13.d50  | 9.4d9a      |             |   |
| Serial No:                  | FJZ2512139M              | Module:    | N\A       |             |             |   |
| Last join:                  | 05:41:26 UTC Dec 17 2021 | Resource:  | N\A       |             |             |   |
| Last leave:                 | N/A                      |            |           |             |             |   |

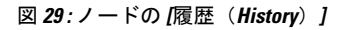

| Status                   | Device Name | e        | Unit Name        | Chassis URL                                |    |
|--------------------------|-------------|----------|------------------|--------------------------------------------|----|
| ✓ In Sync.               | 172.16.0.50 | Control  | 172.16.0.50      | N/A                                        | :  |
| Summary History          | /           |          |                  |                                            |    |
| Timestamp                | From State  | To State | Event            |                                            |    |
| 05:56:31 UTC Dec 17 2021 | MASTER      | MASTER   | Event: Cluster n | ew slave enrollment hold for app 1 is rele | ea |
| 05:56:31 UTC Dec 17 2021 | MASTER      | MASTER   | Event: Cluster n | ew slave enrollment hold for app 1 is rele | ea |
| 05:56:29 UTC Dec 17 2021 | MASTER      | MASTER   | Event: Cluster n | ew slave enrollment is on hold for app 1   | fo |
| 05:56:29 UTC Dec 17 2021 | MASTER      | MASTER   | Event: Cluster n | ew slave enrollment is on hold for app 1   | fo |

•システム (♣) > [Tasks] ページ。

[タスク(Tasks)]ページには、ノードが登録されるたびにクラスタ登録タスクの最新情報 が表示されます。

• [デバイス (Devices)]> [デバイス管理 (Device Management)]> cluster name。>

デバイスの一覧表示ページでクラスタを展開すると、IPアドレスの横にそのロールが表示 されている制御ノードを含む、すべてのメンバーノードを表示できます。登録中のノード には、ロード中のアイコンが表示されます。

• show cluster {access-list [acl\_name] | conn [count] | cpu [usage] | history | interface-mode | memory | resource usage | service-policy | traffic | xlate count}

クラスタ全体の集約データまたはその他の情報を表示するには、show cluster コマンドを 使用します。

show cluster info [auto-join | clients | conn-distribution | flow-mobility counters | goid [options]
 | health | incompatible-config | loadbalance | old-members | packet-distribution | trace [options]
 | transport { asp | cp}]

クラスタ情報を表示するには、show cluster info コマンドを使用します。

### クラスタ ヘルス モニター ダッシュボード

### **Cluster Health Monitor**

Threat Defense がクラスタの制御ノードである場合、Management Center はデバイスメトリック データコレクタからさまざまなメトリックを定期的に収集します。クラスタのヘルスモニター は、次のコンポーネントで構成されています。

- ・概要ダッシュボード:クラスタトポロジ、クラスタ統計、およびメトリックチャートに関する情報を表示します。
  - トポロジセクションには、クラスタのライブステータス、個々の脅威防御の状態、脅威防御ノードのタイプ(制御ノードまたはデータノード)、およびデバイスの状態が表示されます。デバイスの状態は、[無効(Disabled)](デバイスがクラスタを離れたとき)、[初期状態で追加(Added out of box)](パブリッククラウドクラスタでManagement Center に属していない追加ノード)、または[標準(Normal)](ノードの理想的な状態)のいずれかです。
  - クラスタの統計セクションには、CPU使用率、メモリ使用率、入力レート、出力レート、アクティブな接続数、およびNAT変換数に関するクラスタの現在のメトリックが表示されます。

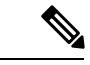

(注)

CPU とメモリのメトリックは、データプレーンと Snort の使用量 の個々の平均を示します。

- •メトリックチャート、つまり、CPU使用率、メモリ使用率、スループット、および接 続数は、指定された期間におけるクラスタの統計を図表で示します。
- ・負荷分散ダッシュボード:2つのウィジェットでクラスタノード全体の負荷分散を表示します。

- 分布ウィジェットには、クラスタノード全体の時間範囲における平均パケットおよび 接続分布が表示されます。このデータは、ノードによって負荷がどのように分散され ているかを示します。このウィジェットを使用すると、負荷分散の異常を簡単に特定 して修正できます。
- ノード統計ウィジェットには、ノードレベルのメトリックが表形式で表示されます。
   クラスタノード全体の CPU 使用率、メモリ使用率、入力レート、出力レート、アクティブな接続数、および NAT 変換数に関するメトリックデータが表示されます。このテーブルビューでは、データを関連付けて、不一致を簡単に特定できます。
- ・メンバーパフォーマンスダッシュボード:クラスタノードの現在のメトリックを表示します。セレクタを使用してノードをフィルタリングし、特定ノードの詳細を表示できます。メトリックデータには、CPU使用率、メモリ使用率、入力レート、出力レート、アクティブな接続数、およびNAT変換数が含まれます。
- CCLダッシュボード:クラスタの制御リンクデータ、つまり入力レートと出力レートをグ ラフ形式で表示します。
- トラブルシューティングとリンク:頻繁に使用されるトラブルシューティングのトピック と手順への便利なリンクを提供します。
- ・時間範囲:さまざまなクラスタメトリックダッシュボードやウィジェットに表示される 情報を制限するための調整可能な時間枠。
- カスタムダッシュボード:クラスタ全体のメトリックとノードレベルのメトリックの両方 に関するデータを表示します。ただし、ノードの選択は脅威防御メトリックにのみ適用され、ノードが属するクラスタ全体には適用されません。

### クラスタ ヘルスの表示

この手順を実行するには、管理者ユーザー、メンテナンスユーザー、またはセキュリティアナ リスト ユーザーである必要があります。

クラスタヘルスモニターは、クラスタとそのノードのヘルスステータスの詳細なビューを提供 します。このクラスタヘルスモニターは、一連のダッシュボードでクラスタのヘルスステータ スと傾向を提供します。

### 始める前に

• Management Center の1つ以上のデバイスからクラスタを作成しているかを確認します。

#### 手順

ステップ1 システム(✿) > [正常性(Health)]> [モニタ(Monitor)] を選択します。

[モニタリング (Monitoring)]ナビゲーションウィンドウを使用して、ノード固有のヘルスモ ニターにアクセスします。

- **ステップ2** デバイスリストで[展開(Expand)](≥) と[折りたたみ(Collapse)](≥) をクリックして、管理対象のクラスタデバイスのリストを展開または折りたたみます。
- ステップ3 クラスタのヘルス統計を表示するには、クラスタ名をクリックします。デフォルトでは、クラ スタモニターは、いくつかの事前定義されたダッシュボードで正常性およびパフォーマンスの メトリックを報告します。メトリックダッシュボードには次のものが含まれます。
  - •[概要(Overview)]:他の事前定義されたダッシュボードからの主要なメトリックを表示 します。ノード、CPU、メモリ、入力レート、出力レート、接続統計情報、NAT変換情報 などが含まれます。
  - [負荷分散(Load Distribution)]: クラスタノード間のトラフィックとパケットの分散。
  - [メンバーパフォーマンス (Member Performance)]: CPU 使用率、メモリ使用率、入力ス ループット、出力スループット、アクティブな接続、および NAT 変換に関するノードレ ベルの統計情報。
  - [CCL]: インターフェイスのステータスおよび集約トラフィックの統計情報。

ラベルをクリックすると、さまざまなメトリックダッシュボードに移動できます。サポートされているクラスタメトリックの包括的なリストについては、「Cisco Secure Firewall Threat Defense Health Metrics」を参照してください。

ステップ4 右上隅のドロップダウンで、時間範囲を設定できます。最短で1時間前(デフォルト)から、 最長では2週間前からの期間を反映できます。ドロップダウンから [Custom] を選択して、カ スタムの開始日と終了日を設定します。

更新アイコンをクリックして、自動更新を5分に設定するか、自動更新をオフに切り替えます。

**ステップ5** 選択した時間範囲について、トレンドグラフの展開オーバーレイの展開アイコンをクリックします。

展開アイコンは、選択した時間範囲内の展開数を示します。垂直の帯は、展開の開始時刻と終 了時刻を示します。複数の展開の場合、複数の帯または線が表示されます。展開の詳細を表示 するには、点線の上部にあるアイコンをクリックします。

**ステップ6** (ノード固有のヘルスモニターの場合)ページ上部のデバイス名の右側にあるアラート通知 で、ノードの正常性アラートを確認します。

正常性アラートにポインタを合わせると、ノードの正常性の概要が表示されます。ポップアッ プウィンドウに、上位5つの正常性アラートの概要の一部が表示されます。ポップアップをク リックすると、正常性アラート概要の詳細ビューが開きます。

- **ステップ7** (ノード固有のヘルスモニターの場合)デフォルトでは、デバイスモニターは、いくつかの事 前定義されたダッシュボードで正常性およびパフォーマンスのメトリックを報告します。メト リックダッシュボードには次のものが含まれます。
  - Overview: CPU、メモリ、インターフェイス、接続統計情報など、他の定義済みダッシュ ボードからの主要なメトリックを表示します。ディスク使用量と重要なプロセス情報も含 まれます。

- ・CPU: CPU使用率。プロセス別および物理コア別のCPU使用率を含みます。
- Memory:デバイスのメモリ使用率。データプレーンとSnortのメモリ使用率を含みます。
- Interfaces:インターフェイスのステータスおよび集約トラフィック統計情報。
- Connections:接続統計(エレファントフロー、アクティブな接続数、ピーク接続数など) およびNAT変換カウント。
- [Snort]: Snort プロセスに関連する統計情報。
- [ASPドロップ(ASP drops)]: さまざまな理由でドロップされたパケットに関連する統計 情報。

ラベルをクリックすると、さまざまなメトリックダッシュボードに移動できます。サポートされているデバイスメトリックの包括的なリストについては、「Cisco Secure Firewall Threat Defense Health Metrics」を参照してください。

**ステップ8** ヘルスモニターの右上隅にあるプラス記号([+])をクリックして、使用可能なメトリックグ ループから独自の変数セットを構成し、カスタムダッシュボードを作成します。

> クラスタ全体のダッシュボードの場合は、クラスタのメトリックグループを選択してから、メ トリックを選択します。

### クラスタメトリック

クラスタのヘルスモニターは、クラスタとそのノードに関連する統計情報と、負荷分散、パフォーマンス、および CCL トラフィックの統計データの集約結果を追跡します。

| メトリック           | 説明                                                         | 書式         |
|-----------------|------------------------------------------------------------|------------|
| CPU             | クラスタノード上の CPU メトリックの平均<br>(データプレーンと snort についてそれぞれ表<br>示)。 | percentage |
| メモリ             | クラスタノード上のメモリメトリックの平均<br>(データプレーンと snort についてそれぞれ表<br>示)。   | percentage |
| データスループット       | クラスタの着信および発信データトラフィッ<br>クの統計。                              | bytes      |
| CCL スループット      | クラスタの着信および発信 CCL トラフィック<br>の統計。                            | bytes      |
| 接続(Connections) | クラスタ内のアクティブな接続数。                                           | number     |

#### 表 2: クラスタメトリック

| メトリック            | 説明                    | 書式     |
|------------------|-----------------------|--------|
| NAT Translations | クラスタの NAT 変換数。        | number |
| Distribution     | 1秒ごとのクラスタ内の接続分布数。     | number |
| パケット             | クラスタ内の1秒ごとのパケット配信の件数。 | number |

# クラスタのトラブルシューティング

CCL Ping ツールを使用すると、クラスタ制御リンクが正しく動作していることを確認できま す。デバイスとクラスタで使用可能な次のツールを使用することもできます。

 トラブルシューティングファイル:ノードがクラスタに参加できない場合、トラブルシュー ティングファイルが自動的に生成されます。また、[デバイス(Devices)]>[デバイス管 理(Device Management)]>[クラスタ(Cluster)]>[一般(General)]エリアからトラ ブルシューティングファイルを生成してダウンロードすることもできます。トラブルシュー ティングファイルの生成を参照してください。

**その他**() をクリックし、[トラブルシューティングファイル(Troubleshoot Files)]を選択して、[デバイス管理(Device Management)]ページからファイルを生成することもできます。

- ・CLI 出力:[デバイス (Devices)]>[デバイス管理 (Device Management)]>[クラスタ (Cluster)]>[一般 (General)]エリアで、クラスタのトラブルシューティングに役立つ 一連の定義済みCLI出力を表示できます。クラスタに対して次のコマンドが自動的に実行 されます。
  - show running-config cluster
  - show cluster info
  - show cluster info health
  - show cluster info transport cp
  - show version
  - show asp drop
  - show counters
  - show arp
  - show int ip brief
  - show blocks
  - show cpu detailed
  - **show interface** *ccl\_interface*
  - ping ccl\_ip size ccl\_mtu repeat 2

[コマンド(Command)]フィールドに任意の show コマンドを入力することもできます。 詳細については、CLI 出力の表示を参照してください。

### クラスター制御リンクへの ping の実行

### クラスター制御リンクへの ping の実行

pingを実行して、すべてのクラスタノードがクラスタ制御リンクを介して相互に到達できることを確認できます。ノードがクラスタに参加できない主な原因の1つは、クラスタ制御リンクの設定が正しくないことです。たとえば、クラスタ制御リンクのMTUが、接続しているスイッチのMTUよりも大きい値に設定されている可能性があります。

#### 手順

ステップ1 [デバイス(Devices)]>[デバイス管理(Device Management)]の順に選択し、クラスタの横のその他(\*)をクリックして[クラスタのライブステータス(Cluster Live Status)]を選択します。

図 30: クラスタのステータス

| Cluster Status |                                               |                     |                    |             | 0  |
|----------------|-----------------------------------------------|---------------------|--------------------|-------------|----|
| Ove<br>Nod     | rall Status: 🚍 Cluster has<br>les details (2) | all nodes in sync   | <b>Refresh</b> Rec | concile All | ne |
|                | Status                                        | Device Name         | Unit Name          | Chassis URL |    |
| >              | In Sync.                                      | 172.16.0.50 Control | 172.16.0.50        | N/A         | :  |
| >              | In Sync.                                      | 172.16.0.51         | 172.16.0.51        | N/A         | :  |

Close

ステップ2 ノードの1つを展開し、[CCL Ping] をクリックします。

#### 🗵 31 : CCL Ping

| Cluster Status                                                                                                    |                                                            |             |             |       |  |
|----------------------------------------------------------------------------------------------------|------------------------------------------------------------|-------------|-------------|-------|--|
| Overall Status: I Clustering is disabled for 1 node(s)         Nodes details (3)         Refresh         Reconcile All         Q         Enter node name |                                                            |             |             |       |  |
| Status                                                                                                    | Device Name                                                | Unit Name   | Chassis URL |       |  |
| <ul> <li>In Sync.</li> </ul>                                                                                                    | 10.10.43.21 Control                                        | 10.10.43.21 | N/A         | 1     |  |
| Summary History<br>ping 10.10.3.2 size 1654<br>Sending 5, 1654-byte IC<br>?????<br>Success rate is 0 percen                                              | CCL Ping<br>MP Echos to 10.10.3.2, timeout is 2<br>t (0/5) | ? seconds:  |             |       |  |
| > Clustering is disabled                                                                                                    | 10.10.43.22                                                | 10.10.43.22 | N/A         | :     |  |
| Dated: 18:38:41   01 Mar 20                                                                                                    | 23                                                         |             |             | Close |  |

ノードは、最大 MTU に一致するパケットサイズを使用して、クラスタ制御リンクで他のすべてのノードに ping を送信します。

# クラスタリングの参考資料

このセクションには、クラスタリングの動作に関する詳細情報が含まれます。

### Threat Defense の機能とクラスタリング

Threat Defense の一部の機能はクラスタリングではサポートされず、一部は制御ユニットだけ でサポートされます。その他の機能については適切な使用に関する警告がある場合がありま す。

### サポートされていない機能とクラスタリング

次の各機能は、クラスタリングが有効なときは設定できず、コマンドは拒否されます。

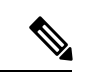

 (注) クラスタリングでもサポートされていないFlexConfig機能(WCCPインスペクションなど)を 表示するには、ASAの一般的な操作のコンフィギュレーションガイドを参照してください。 FlexConfigでは、Management Center GUIにはない多くのASA機能を設定できます。FlexConfig ポリシーを参照してください。

- ・リモートアクセス VPN (SSL VPN および IPsec VPN)
- DHCP クライアント、サーバー、およびプロキシ。DHCP リレーはサポートされています。
- ・仮想トンネルインターフェイス (VTI)
- 高可用性
- 統合ルーティングおよびブリッジング
- Management Center UCAPL/CC モード

### クラスタリングの中央集中型機能

次の機能は、制御ノード上だけでサポートされます。クラスタの場合もスケーリングされません。

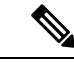

(注) 中央集中型機能のトラフィックは、クラスタ制御リンク経由でメンバーノードから制御ノード に転送されます。

再分散機能を使用する場合は、中央集中型機能のトラフィックが中央集中型機能として分類される前に再分散が行われて、制御ノード以外のノードに転送されることがあります。この場合は、トラフィックが制御ノードに送り返されます。

中央集中型機能については、制御ノードで障害が発生するとすべての接続がドロップされるの で、新しい制御ノード上で接続を再確立する必要があります。

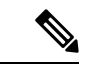

- (注) クラスタリングでも一元化されている FlexConfig機能(RADIUS インスペクションなど)を表示するには、ASAの一般的な操作のコンフィギュレーションガイドを参照してください。 FlexConfig では、Management Center GUI にはない多くの ASA 機能を設定できます。FlexConfig ポリシーを参照してください。
  - 次のアプリケーションインスペクション:
    - DCERPC
    - ESMTP
    - NetBIOS
    - PPTP
    - RSH
    - SQLNET
    - SUNRPC
    - TFTP

### • XDMCP

•スタティックルートモニタリング

### 接続設定とクラスタリング

接続制限は、クラスタ全体に適用されます。各ノードには、ブロードキャストメッセージに基 づくクラスタ全体のカウンタの推定値があります。クラスタ全体で接続制限を設定しても、効 率性を考慮して、厳密に制限数で適用されない場合があります。各ノードでは、任意の時点で のクラスタ全体のカウンタ値が過大評価または過小評価される可能性があります。ただし、 ロードバランシングされたクラスタでは、時間の経過とともに情報が更新されます。

### ダイナミック ルーティングおよびクラスタリング

個別インターフェイスモードでは、各ノードがスタンドアロンルータとしてルーティングプロ トコルを実行します。ルートの学習は、各ノードが個別に行います。

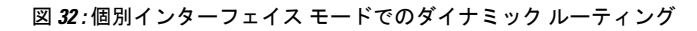

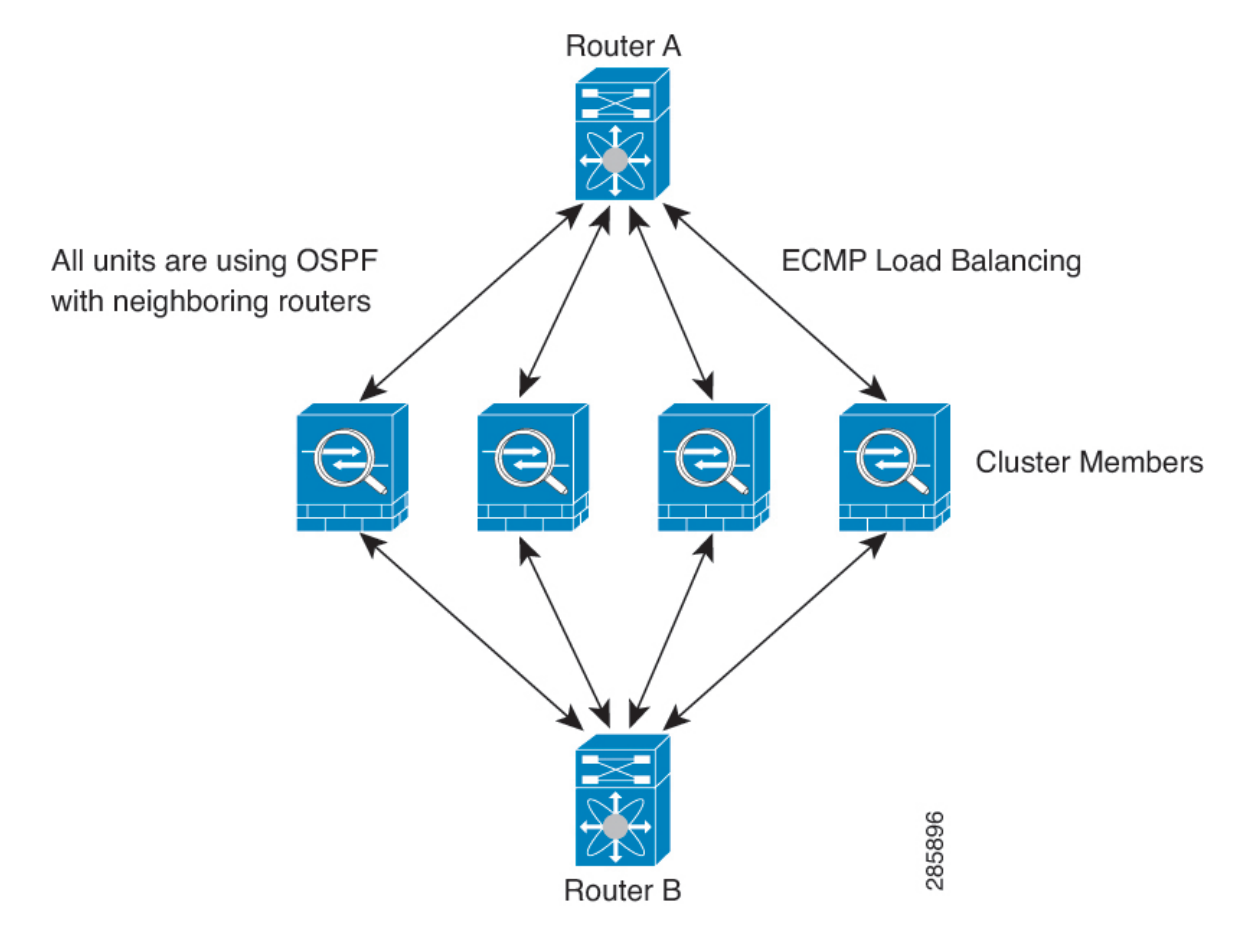

上の図では、ルータAはルータBへの等コストパスが4本あることを学習します。パスはそれぞれ1つのノードを通過します。ECMPを使用して、4パス間でトラフィックのロードバラ

ンシングを行います。各ノードは、外部ルータと通信するときに、それぞれ異なるルータ ID を選択します。

管理者は、各ノードに異なるルータ ID が設定されるように、ルータ ID のクラスタプールを設 定する必要があります。

### FTP とクラスタリング

 FTPDチャネルとコントロールチャネルのフローがそれぞれ別のクラスタメンバーによっ て所有されている場合は、Dチャネルのオーナーは定期的にアイドルタイムアウトアッ プデートをコントロールチャネルのオーナーに送信し、アイドルタイムアウト値を更新 します。ただし、コントロールフローのオーナーがリロードされて、コントロールフロー が再ホスティングされた場合は、親子フロー関係は維持されなくなります。したがって、 コントロールフローのアイドルタイムアウトは更新されません。

### NATとクラスタリング

NAT は、クラスタの全体的なスループットに影響を与えることがあります。インバウンドお よびアウトバウンドのNAT パケットが、それぞれクラスタ内の別のThreat Defense に送信され ることがあります。ロードバランシングアルゴリズムはIP アドレスとポートに依存していま すが、NAT が使用されるときは、インバウンドとアウトバウンドとで、パケットのIP アドレ スやポートが異なるからです。NAT オーナーではない Threat Defense に到着したパケットは、 クラスタ制御リンクを介してオーナーに転送されるため、クラスタ制御リンクに大量のトラ フィックが発生します。NAT オーナーは、セキュリティおよびポリシーチェックの結果に応 じてパケットの接続を作成できない可能性があるため、受信側ノードは、オーナーへの転送フ ローを作成しないことに注意してください。

それでもクラスタリングで NAT を使用する場合は、次のガイドラインを考慮してください。

- プロキシ ARP なし:個別インターフェイスの場合は、マッピングアドレスについてプロ キシ ARP 応答が送信されることはありません。これは、クラスタに存在しなくなった可 能性のある ASA と隣接ルータとがピア関係を維持することを防ぐためです。アップスト リームルータは、メインクラスタ IP アドレスを指すマッピングアドレスについてはスタ ティック ルートまたは PBR とオブジェクト トラッキングを使用する必要があります。
- ・個別インターフェイスのインターフェイス PAT なし:インターフェイス PAT は、個別イ ンターフェイスではサポートされていません。
- ポートブロック割り当てによる PAT:この機能については、次のガイドラインを参照してください。
  - ホストあたりの最大制限は、クラスタ全体の制限ではなく、ノードごとに個別に適用 されます。したがって、ホストあたりの最大制限が1に設定されている3ノードクラ スタでは、ホストからのトラフィックが3つのノードすべてにロードバランシングさ れている場合、3つのブロックを各ノードに1つずつ割り当てることができます。
  - バックアッププールからバックアップノードで作成されたポートブロックは、ホスト あたりの最大制限の適用時には考慮されません。

- PAT プールが完全に新しい IP アドレスの範囲で変更される On-the-fly PAT ルールの 変更では、新しいプールが有効になっていてもいまだ送信中の xlate バックアップ要 求に対する xlate バックアップの作成が失敗します。この動作はポートのブロック割 り当て機能に固有なものではなく、プールが分散されトラフィックがクラスタノード 間でロードバランシングされるクラスタ展開でのみ見られる一時的な PAT プールの 問題です。
- クラスタで動作している場合、ブロック割り当てサイズを変更することはできません。新しいサイズは、クラスタ内の各デバイスをリロードした後にのみ有効になります。各デバイスのリロードの必要性を回避するために、すべてのブロック割り当てルールを削除し、それらのルールに関連するすべての xlate をクリアすることをお勧めします。その後、ブロックサイズを変更し、ブロック割り当てルールを再作成できます。
- ・ダイナミック PAT の NAT プールアドレス配布: PAT プールを設定すると、クラスタは プール内の各 IP アドレスをポートブロックに分割します。デフォルトでは、各ブロック は512 ポートですが、ポートブロック割り当てルールを設定すると、代わりにユーザのブ ロック設定が使用されます。これらのブロックはクラスタ内のノード間で均等に分散され るため、各ノードには PAT プール内の IP アドレスごとに1つ以上のブロックがありま す。したがって、想定される PAT 接続数に対して十分である場合には、クラスタの PAT プールに含める IP アドレスを1つだけにすることができます。PAT プールの NAT ルール で予約済みポート1~1023 を含めるようにオプションを設定しない限り、ポートブロッ クは 1024 ~ 65535 のポート範囲をカバーします。
- ・複数のルールにおける PAT プールの再利用:複数のルールで同じ PAT プールを使用する には、ルールにおけるインターフェイスの選択に注意を払う必要があります。すべての ルールで特定のインターフェイスを使用するか、あるいはすべてのルールで「任意の」イ ンターフェイスを使用するか、いずれかを選択する必要があります。ルール全般にわたっ て特定のインターフェイスと「任意」のインターフェイスを混在させることはできませ ん。混在させると、システムがリターントラフィックとクラスタ内の適切なノードを一致 させることができなくなる場合があります。ルールごとに固有の PAT プールを使用する ことは、最も信頼性の高いオプションです。
- ラウンドロビンなし: PAT プールのラウンドロビンは、クラスタリングではサポートされません。
- 拡張 PAT なし: 拡張 PAT はクラスタリングでサポートされません。
- ・制御ノードによって管理されるダイナミック NAT xlate:制御ノードが xlate テーブルを維持し、データノードに複製します。ダイナミック NAT を必要とする接続をデータノードが受信したときに、その xlate がテーブル内にない場合、データノードは制御ノードに xlate を要求します。データノードが接続を所有します。
- 旧式の xlates:接続所有者の xlate アイドル時間が更新されません。したがって、アイドル 時間がアイドルタイムアウトを超える可能性があります。refcnt が0で、アイドルタイマー 値が設定されたタイムアウトより大きい場合は、旧式の xlate であることを示します。
- ・次のインスペクション用のスタティック PAT はありません。

- FTP
- RSH
- SQLNET
- TFTP
- XDMCP
- SIP
- •1 万を超える非常に多くの NAT ルールがある場合は、デバイスの CLI で asp rule-engine transactional-commit nat コマンドを使用してトランザクション コミット モデルを有効に する必要があります。有効にしないと、ノードがクラスタに参加できない可能性がありま す。

### SIP インスペクションとクラスタリング

制御フローは、(ロードバランシングにより)任意のノードに作成できますが、子データフ ローは同じノードに存在する必要があります。

### SNMP とクラスタリング

SNMP ポーリングには、メイン クラスタ IP アドレスではなく、常にローカル アドレスを使用 してください。SNMP エージェントがメインクラスタ IP アドレスをポーリングする場合、新 しい制御ノードが選択されると、新しい制御ノードのポーリングは失敗します。

クラスタリングでSNMPv3を使用している場合、最初のクラスタ形成後に新しいクラスタノードを追加すると、SNMPv3ユーザーは新しいノードに複製されません。ユーザーを削除して再追加し、設定を再展開して、ユーザーを新しいノードに強制的に複製する必要があります。

### syslog とクラスタリング

・クラスタの各ノードは自身の syslog メッセージを生成します。ロギングを設定して、各 ノードの syslog メッセージ ヘッダー フィールドで同じデバイス ID を使用するか、別の ID を使用するかを設定できます。たとえば、ホスト名設定はクラスタ内のすべてのノー ドに複製されて共有されます。ホスト名をデバイス ID として使用するようにロギングを 設定した場合、すべてのノードで生成される syslog メッセージが1つのノードから生成さ れているように見えます。クラスタブートストラップ設定で割り当てられたローカルノー ド名をデバイス ID として使用するようにロギングを設定した場合、syslog メッセージは それぞれ別のノードから生成されているように見えます。

### Cisco TrustSec とクラスタリング

制御ノードだけがセキュリティグループタグ(SGT)情報を学習します。その後、制御ノード からデータノードに SGT が渡されるため、データノードは、セキュリティポリシーに基づい て SGT の一致を判断できます。

### VPNとクラスタリング

VPN機能を使用できるのは制御ノードだけであり、クラスタの高可用性機能は活用されません。制御ノードで障害が発生した場合は、すべての既存の VPN 接続が失われ、VPN ユーザにとってはサービスの中断となります。新しい制御ノードが選定されたときに、VPN 接続を再確立する必要があります。

PBR または ECMP を使用するときの個別インターフェイスへの接続については、ローカルア ドレスではなく、常にメイン クラスタ IP アドレスに接続する必要があります。

VPN 関連のキーと証明書は、すべてのノードに複製されます。

(注) リモート アクセス VPN は、クラスタリングではサポートされません。

### パフォーマンス スケーリング係数

複数のユニットをクラスタに結合すると、期待できる合計クラスタパフォーマンスは、最大合 計スループットの約 80%になります。

たとえば、モデルが単独稼働で約 10 Gbps のトラフィックを処理できる場合、8 ユニットのク ラスタでは、最大合計スループットは 80 Gbps (8 ユニット x 10 Gbps)の約 80% で 64 Gbps に なります。

### 制御ノードの選定

クラスタのノードは、クラスタ制御リンクを介して通信して制御ノードを選定します。方法は 次のとおりです。

- ノードに対してクラスタリングをイネーブルにしたとき(または、クラスタリングがイネーブル済みの状態でそのユニットを初めて起動したとき)に、そのノードは選定要求を3秒間隔でブロードキャストします。
- 2. プライオリティの高い他のノードがこの選定要求に応答します。プライオリティは1~ 100の範囲内で設定され、1が最高のプライオリティです。
- 3. 45秒経過しても、プライオリティの高い他のノードからの応答を受信していない場合は、 そのノードが制御ノードになります。

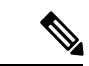

- (注) 最高のプライオリティを持つノードが複数ある場合は、クラスタノード名、次にシリアル番号 を使用して制御ノードが決定されます。
- 後からクラスタに参加したノードのプライオリティの方が高い場合でも、そのノードが自動的に制御ノードになることはありません。既存の制御ノードは常に制御ノードのままで

す。ただし、制御ノードが応答を停止すると、その時点で新しい制御ノードが選定されま す。

5. 「スプリットブレイン」シナリオで一時的に複数の制御ノードが存在する場合、優先順位 が最も高いノードが制御ノードの役割を保持し、他のノードはデータノードの役割に戻り ます。

(注) ノードを手動で強制的に制御ノードにすることができます。中央集中型機能については、制御 ノード変更を強制するとすべての接続がドロップされるので、新しい制御ノード上で接続を再 確立する必要があります。

### クラスタ内のハイアベイラビリティ

クラスタリングは、ノードとインターフェイスの正常性をモニターし、ノード間で接続状態を 複製することにより、ハイアベイラビリティを実現します。

### ノードヘルスモニタリング

各ノードは、クラスタ制御リンクを介してブロードキャスト ハートビート パケットを定期的 に送信します。設定可能なタイムアウト期間内にデータノードからハートビートパケットまた はその他のパケットを受信しない場合、制御ノードはクラスタからデータノードを削除しま す。データノードが制御ノードからパケットを受信しない場合、残りのノードから新しい制御 ノードが選択されます。

ノードで実際に障害が発生したためではなく、ネットワークの障害が原因で、ノードがクラス タ制御リンクを介して相互に通信できない場合、クラスタは「スプリットブレイン」シナリオ に移行する可能性があります。このシナリオでは、分離されたデータノードが独自の制御ノー ドを選択します。たとえば、2つのクラスタロケーション間でルータに障害が発生した場合、 ロケーション1の元の制御ノードは、ロケーション2のデータノードをクラスタから削除しま す。一方、ロケーション2のノードは、独自の制御ノードを選択し、独自のクラスタを形成し ます。このシナリオでは、非対称トラフィックが失敗する可能性があることに注意してくださ い。クラスタ制御リンクが復元されると、より優先順位の高い制御ノードが制御ノードの役割 を保持します。

### インターフェイス モニタリング

各ノードは、使用中のすべての指名されたハードウェアインターフェイスのリンクステータス をモニタし、ステータス変更を制御ノードに報告します。

すべての物理インターフェイスがモニタリングされます。ただし、モニタリングできるのは、 名前付きインターフェイスのみです。ヘルスチェックは、インターフェイスごとに、モニター リングをオプションで無効にすることができます。

ノードのモニタ対象のインターフェイスが失敗した場合、そのノードはクラスタから削除されます。ノードは 500 ミリ秒後に削除されます。

### 障害後のステータス

クラスタ内のノードで障害が発生したときに、そのノードでホストされている接続は他のノー ドにシームレスに移行されます。トラフィックフローのステート情報は、制御ノードのクラス タ制御リンクを介して共有されます。

制御ノードで障害が発生した場合、そのクラスタの他のメンバーのうち、優先順位が最高(番号が最小)のメンバーが制御ノードになります。

障害イベントに応じて、Threat Defense は自動的にクラスタへの再参加を試みます。

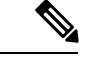

 (注) Threat Defense が非アクティブになり、クラスタへの自動再参加に失敗すると、すべてのデー タインターフェイスがシャットダウンされ、管理インターフェイスのみがトラフィックを送受 信できます。

### クラスタへの再参加

クラスタメンバがクラスタから削除された後、クラスタに再参加するための方法は、削除され た理由によって異なります。

- ・最初に参加するときに障害が発生したクラスタ制御リンク:クラスタ制御リンクの問題を 解決した後、クラスタリングを再び有効にして、手動でクラスタに再参加する必要があり ます。
- クラスタに参加した後に障害が発生したクラスタ制御リンク: Threat Defense は、無限に 5分ごとに自動的に再参加を試みます。
- ・データインターフェイスの障害: Threat Defense は自動的に最初は5分後、次に10分後、 最終的に20分後に再参加を試みます。20分後に参加できない場合、Threat Defense アプ リケーションはクラスタリングを無効にします。データインターフェイスの問題を解決し た後、手動でクラスタリングを有効にする必要があります。
- ノードの障害:ノードがヘルスチェック失敗のためクラスタから削除された場合、クラス タへの再参加は失敗の原因によって異なります。たとえば、一時的な電源障害の場合は、 クラスタ制御リンクが稼働している限り、ノードは再起動するとクラスタに再参加しま す。Threat Defense アプリケーションは5秒ごとにクラスタへの再参加を試みます。
- 内部エラー:内部エラーには、アプリケーション同期のタイムアウト、一貫性のないアプリケーションステータスなどがあります。
- ・障害が発生した設定の展開: Management Center から新しい設定を展開し、展開が一部の クラスタメンバーでは失敗したものの、他のメンバーでは成功した場合、失敗したノード はクラスタから削除されます。クラスタリングを再度有効にして手動でクラスタに再参加 する必要があります。制御ノードで展開が失敗した場合、展開はロールバックされ、メン バーは削除されません。すべてのデータノードで展開が失敗した場合、展開はロールバッ クされ、メンバーは削除されません。

### データ パス接続状態の複製

どの接続にも、1つのオーナーおよび少なくとも1つのバックアップオーナーがクラスタ内に あります。バックアップオーナーは、障害が発生しても接続を引き継ぎません。代わりに、 TCP/UDPのステート情報を保存します。これは、障害発生時に接続が新しいオーナーにシー ムレスに移管されるようにするためです。バックアップオーナーは通常ディレクタでもありま す。

トラフィックの中には、TCP または UDP レイヤよりも上のステート情報を必要とするものが あります。この種類のトラフィックに対するクラスタリングのサポートの可否については、次 の表を参照してください。

| トラフィック           | 状態のサポート | 注                     |
|------------------|---------|-----------------------|
| アップ タイム          | 対応      | システムアップタイムをトラッキングします。 |
| ARP テーブル         | 対応      |                       |
| MAC アドレス テーブル    | 対応      | _                     |
| ユーザ アイデンティティ     | 対応      |                       |
| IPv6 ネイバー データベース | 対応      |                       |
| ダイナミック ルーティング    | 対応      | —                     |
| SNMP エンジン ID     | なし      | —                     |

表3:クラスタ全体で複製される機能

### クラスタが接続を管理する方法

接続をクラスタの複数のノードにロードバランシングできます。接続のロールにより、通常動 作時とハイアベイラビリティ状況時の接続の処理方法が決まります。

### 接続のロール

接続ごとに定義された次のロールを参照してください。

- オーナー:通常、最初に接続を受信するノード。オーナーは、TCP状態を保持し、パケットを処理します。1つの接続に対してオーナーは1つだけです。元のオーナーに障害が発生すると、新しいノードが接続からパケットを受信したときにディレクタがそれらのノードの新しいオーナーを選択します。
- ・バックアップオーナー:オーナーから受信したTCP/UDPステート情報を格納するノード。
   障害が発生した場合、新しいオーナーにシームレスに接続を転送できます。バックアップ オーナーは、障害発生時に接続を引き継ぎません。オーナーが使用不可能になった場合、
   (ロードバランシングに基づき)その接続からのパケットを受信する最初のノードがバッ

クアップオーナーに問い合わせて、関連するステート情報を取得し、そのノードが新しい オーナーになります。

ディレクタ(下記参照)がオーナーと同じノードでない限り、ディレクタはバックアップ オーナーでもあります。オーナーが自分をディレクタとして選択した場合は、別のバック アップ オーナーが選択されます。

1 台のシャーシに最大 3 つのクラスタノードを搭載できる Firepower 9300 のクラスタリン グでは、バックアップオーナーがオーナーと同じシャーシにある場合、シャーシ障害から フローを保護するために、別のシャーシから追加のバックアップオーナーが選択されま す。

・ディレクタ:フォワーダからのオーナールックアップ要求を処理するノード。オーナーは、新しい接続を受信すると、送信元/宛先 IP アドレスおよびポートのハッシュに基づいてディレクタを選択し、新しい接続を登録するためにそのディレクタにメッセージを送信します。パケットがオーナー以外のノードに到着した場合、そのノードはどのノードがオーナーかをディレクタに問い合わせることで、パケットを転送できます。1つの接続に対してディレクタは1つだけです。ディレクタが失敗すると、オーナーは新しいディレクタを選択します。

ディレクタがオーナーと同じノードでない限り、ディレクタはバックアップオーナーでも あります(上記参照)。オーナーがディレクタとして自分自身を選択すると、別のバック アップ オーナーが選択されます。

ICMP/ICMPv6 ハッシュの詳細:

- ・エコーパケットの場合、送信元ポートは ICMP 識別子で、宛先ポートは0です。
- ・応答パケットの場合、送信元ポートは0で、宛先ポートはICMP識別子です。
- ・他のパケットの場合、送信元ポートと宛先ポートの両方が0です。
- フォワーダ:パケットをオーナーに転送するノード。フォワーダが接続のパケットを受信したときに、その接続のオーナーが自分ではない場合は、フォワーダはディレクタにオーナーを問い合わせてから、そのオーナーへのフローを確立します。これは、この接続に関してフォワーダが受信するその他のパケット用です。ディレクタは、フォワーダにもなることができます。フォワーダがSYN-ACKパケットを受信した場合、フォワーダはパケットのSYNクッキーからオーナーを直接取得できるので、ディレクタに問い合わせる必要がないことに注意してください。(TCP シーケンスのランダム化を無効にした場合は、SYN Cookie は使用されないので、ディレクタへの問い合わせが必要です)。存続期間が短いフロー(たとえば DNS や ICMP)の場合は、フォワーダは問い合わせの代わりにパケットを即座にディレクタに送信し、ディレクタがそのパケットをオーナーに送信します。1つの接続に対して、複数のフォワーダが存在できます。最も効率的なスループットを実現できるのは、フォワーダが1つもなく、接続のすべてのパケットをオーナーが受信するという、優れたロードバランシング方法が使用されている場合です。

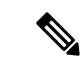

- (注) クラスタリングを使用する場合は、TCPシーケンスのランダム化 を無効にすることは推奨されません。SYN/ACKパケットがドロッ プされる可能性があるため、一部のTCPセッションが確立されな い可能性があります。
  - フラグメントオーナー:フラグメント化されたパケットの場合、フラグメントを受信する クラスタノードは、フラグメントの送信元と宛先の IP アドレス、およびパケット ID の ハッシュを使用してフラグメントオーナーを特定します。その後、すべてのフラグメント がクラスタ制御リンクを介してフラグメント所有者に転送されます。スイッチのロードバ ランスハッシュで使用される5タプルは、最初のフラグメントにのみ含まれているため、 フラグメントが異なるクラスタノードにロードバランシングされる場合があります。他の フラグメントには、送信元ポートと宛先ポートは含まれず、他のクラスタノードにロード バランシングされる場合があります。フラグメント所有者は一時的にパケットを再アセン ブルするため、送信元/宛先 IP アドレスとポートのハッシュに基づいてディレクタを決定 できます。新しい接続の場合は、フラグメントの所有者が接続所有者として登録されま す。これが既存の接続の場合、フラグメント所有者は、クラスタ制御リンクを介して、指 定された接続所有者にすべてのフラグメントを転送します。その後、接続の所有者はすべ てのフラグメントを再構築します。

### 新しい接続の所有権

新しい接続がロードバランシング経由でクラスタのノードに送信される場合は、そのノードが その接続の両方向のオーナーとなります。接続のパケットが別のノードに到着した場合は、そ のパケットはクラスタ制御リンクを介してオーナーノードに転送されます。逆方向のフローが 別のノードに到着した場合は、元のノードにリダイレクトされます。

### TCP のサンプルデータフロー

次の例は、新しい接続の確立を示します。

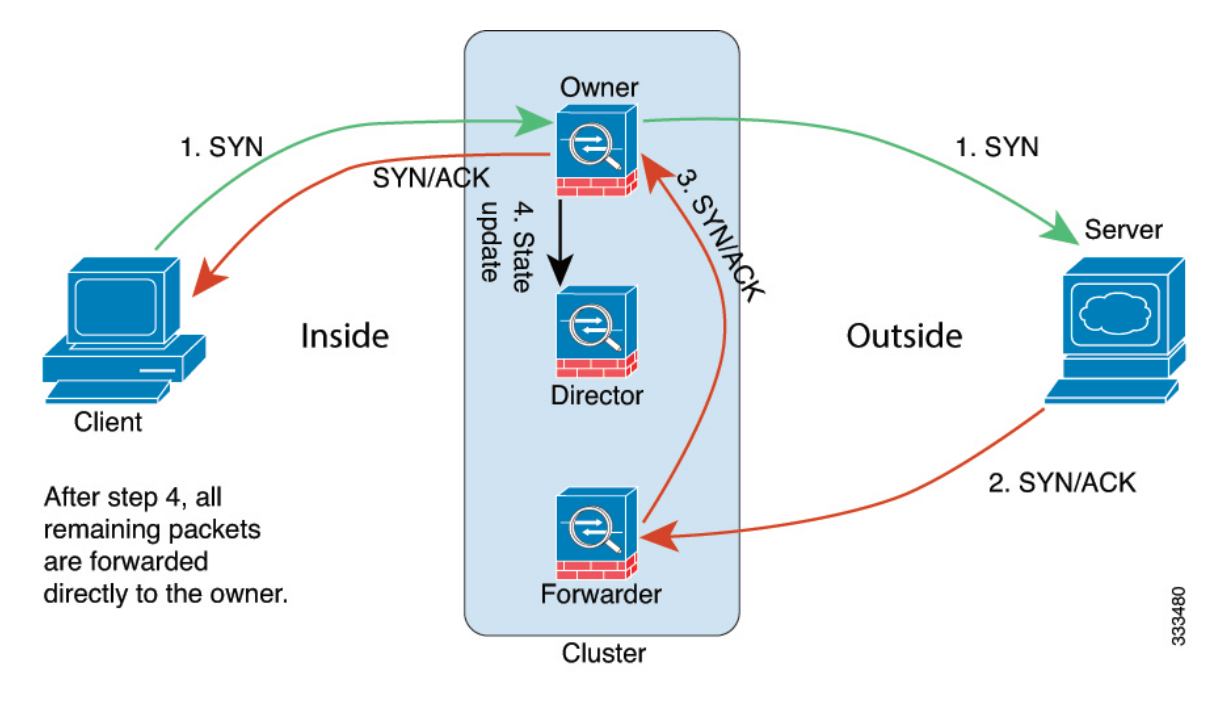

- SYN パケットがクライアントから発信され、Threat Defense の1つ(ロードバランシング 方法に基づく)に配信されます。これがオーナーとなります。オーナーはフローを作成 し、オーナー情報をエンコードして SYN Cookie を生成し、パケットをサーバに転送しま す。
- 2. SYN-ACK パケットがサーバから発信され、別の Threat Defense(ロードバランシング方法 に基づく)に配信されます。この Threat Defense はフォワーダです。
- **3.** フォワーダはこの接続を所有してはいないので、オーナー情報を SYN Cookie からデコードし、オーナーへの転送フローを作成し、SYN-ACK をオーナーに転送します。
- 4. オーナーはディレクタに状態アップデートを送信し、SYN-ACK をクライアントに転送し ます。
- 5. ディレクタは状態アップデートをオーナーから受信し、オーナーへのフローを作成し、 オーナーと同様に TCP 状態情報を記録します。ディレクタは、この接続のバックアップ オーナーとしての役割を持ちます。
- 6. これ以降、フォワーダに配信されたパケットはすべて、オーナーに転送されます。
- 7. パケットがその他のノードに配信された場合、そのノードはディレクタに問い合わせて オーナーを特定し、フローを確立します。
- 8. フローの状態が変化した場合は、状態アップデートがオーナーからディレクタに送信され ます。

### ICMP および UDP のサンプルデータフロー

次の例は、新しい接続の確立を示します。

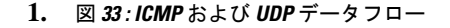

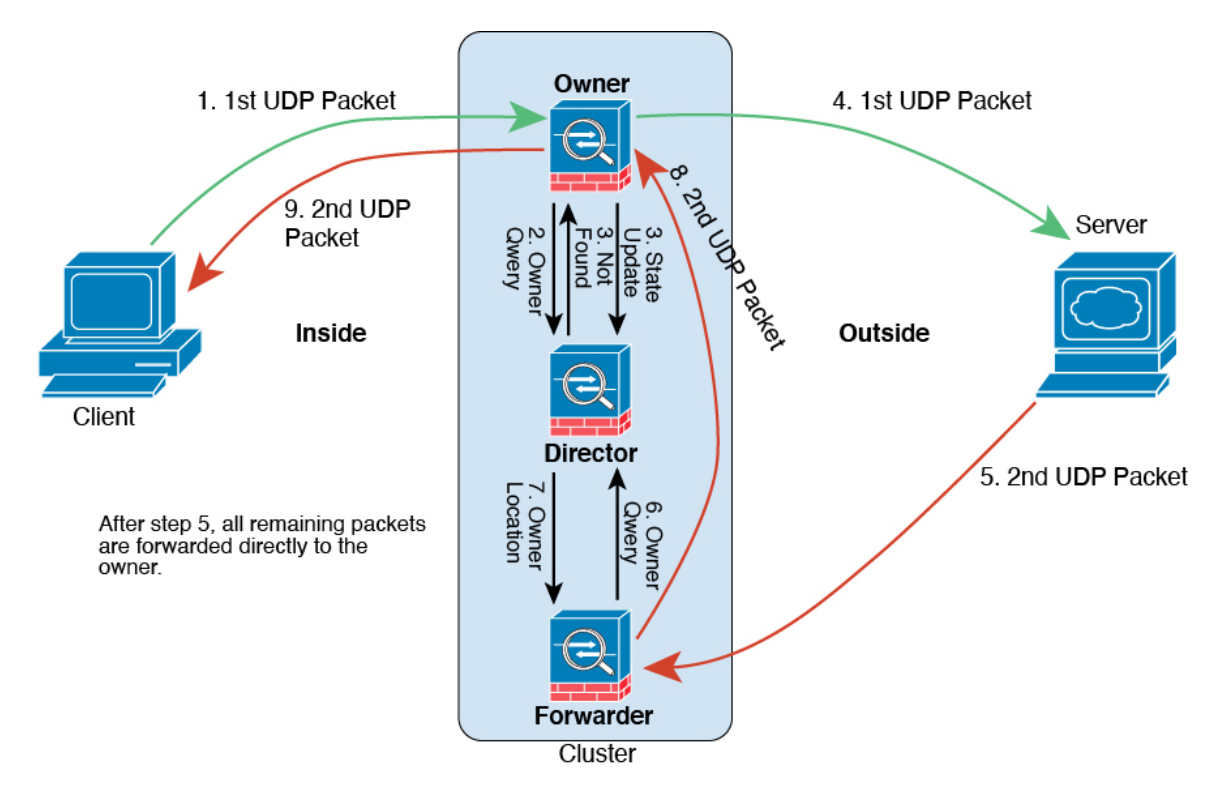

UDPパケットがクライアントから発信され、1つのThreat Defense (ロードバランシング方法に基づく)に配信されます。

- 2. 最初のパケットを受信したノードは、送信元/宛先 IP アドレスとポートのハッシュに基づいて選択されたディレクタノードをクエリします。
- ディレクタは既存のフローを検出せず、ディレクタフローを作成して、以前のノードにパケットを転送します。つまり、ディレクタがこのフローのオーナーを選択したことになります。
- オーナーはフローを作成し、ディレクタに状態アップデートを送信して、サーバーにパケットを転送します。
- 5. 2番目の UDP パケットはサーバーから発信され、フォワーダに配信されます。
- 6. フォワーダはディレクタに対して所有権情報をクエリします。存続期間が短いフロー (DNS など)の場合、フォワーダはクエリする代わりにパケットを即座にディレクタに送信し、ディレクタがそのパケットをオーナーに送信します。
- 7. ディレクタは所有権情報をフォワーダに返信します。
- 8. フォワーダは転送フローを作成してオーナー情報を記録し、パケットをオーナーに転送し ます。
- 9. オーナーはパケットをクライアントに転送します。

# プライベートクラウドでの Threat Defense Virtual のクラ スタリング履歴

| 機能                                                                                                   | 最小<br>Management<br>Center | 最小 Threat<br>Defense | 詳細                                                                                                    |
|----------------------------------------------------------------------------------------------------|----------------------------|----------------------|----------------------------------------------------------------------------------------------------|
| VMware および KVM<br>の Threat Defense<br>Virtual のクラスタリン<br>グ                                           | 7.4.1                      | 7.4.1                | Threat Defense Virtual は VMware および KVM で最大 16 ノードの個別<br>インターフェイスのクラスタリングをサポートするようになりまし<br>た。                                                                                                    |
| クラスタ制御リンク<br>ping ツール。                                                                               | 7.4.1                      | いずれか                 | pingを実行して、すべてのクラスタノードがクラスタ制御リンクを介<br>して相互に到達できることを確認できます。ノードがクラスタに参加<br>できない主な原因の1つは、クラスタ制御リンクの設定が正しくない<br>ことです。たとえば、クラスタ制御リンクのMTUが、接続している<br>スイッチのMTUよりも大きい値に設定されている可能性があります。                                                                                                    |
|                                                                                                    |                            |                      | 新規/変更された画面:[デバイス (Devices)]>[デバイス管理 (Device Management)]>その他 ③ >[クラスタのライブステータス (Cluster Live Status)]                                                                                                    |
|                                                                                                    |                            |                      | その他のバージョンの制限: Management Center バージョン 7.3.x または 7.4.0 ではサポートされていません。                                                                                                    |
| トラブルシューティン<br>グファイルの生成とダ<br>ウンロードは、[デバイ<br>ス (Device) ] および<br>[クラスタ (Cluster) ]<br>ページから実行できま<br>す。 | 7.4.1                      | 7.4.1                | <ul> <li>[デバイス (Device)]ページの各デバイス、および [クラスタ<br/>(Cluster)]ページのすべてのクラスタノードのトラブルシューティ<br/>ングファイルを生成およびダウンロードできます。クラスタの場合、<br/>すべてのファイルを単一の圧縮ファイルとしてダウンロードできま<br/>す。クラスタノードのクラスタのクラスタログを含めることもできま<br/>す。または、[デバイス (Devices)]&gt;[デバイス管理 (Device<br/>Management)]&gt;その他())&gt;[トラブルシューティングファイル<br/>(Troubleshoot Files)]メニューからファイル生成をトリガーできま<br/>す。</li> <li>新規/変更された画面:</li> <li>·[デバイス (Devices)]&gt;[デバイス管理 (Device Management)]&gt;<br/>[デバイス (Device)]&gt;[全般 (General)]</li> <li>·[デバイス (Devices)]&gt;[デバイス管理 (Device Management)]&gt;</li> </ul> |
|                                                                                                    |                            |                      | [クラスタ(Cluster)]>[全般(General)]                                                                                                    |

I

| 機能                                                         | 最小<br>Management<br>Center | 最小 Threat<br>Defense | 詳細                                                                                                    |
|------------------------------------------------------------|----------------------------|----------------------|----------------------------------------------------------------------------------------------------|
| クラスタへの参加に失<br>敗した場合のノードで<br>のトラブルシューティ<br>ングファイルの自動生<br>成。 | 7.4.1                      | 7.4.1                | ノードがクラスタに参加できない場合、そのノードのトラブルシュー<br>ティングファイルが自動的に生成されます。[タスク (Tasks)]また<br>は[クラスタ (Cluster)]ページからファイルをダウンロードできま<br>す。                                 |
| デバイスまたはデバイ<br>スクラスタのCLI出力<br>を表示します。                       | 7.4.1                      | 任意<br>(Any)          | デバイスまたはクラスタのトラブルシューティングに役立つ一連の定<br>義済み CLI 出力を表示できます。また、任意の show コマンドを入力<br>して、出力を確認できます。                                                            |
|                                                            |                            |                      | 新規/変更された画面:[デバイス(Devices)]>[デバイス管理(Device Management)]>[クラスタ(Cluster)]>[全般(General)]                                                                 |
| クラスタのヘルスモニ                                                 | 7.3.0                      | いずれか                 | クラスタのヘルスモニター設定を編集できるようになりました。                                                                                                    |
| ターの設定                                                      |                            |                      | 新規/変更された画面:[デバイス (Devices)]>[デバイス管理 (Device<br>Management)]>クラスタ (Cluster) >[クラスタのヘルスモニター<br>の設定 (Cluster Health Monitor Settings)]                  |
|                                                            |                            |                      | <ul> <li>(注) 以前に FlexConfig を使用してこれらの設定を行った場合は、展開前に必ず FlexConfig の設定を削除してください。削除しなかった場合は、FlexConfig の設定によって Management Centerの設定が上書きされます。</li> </ul> |
| クラスタ ヘルス モニ<br>ター ダッシュボード                                  | 7.3.0                      | いずれか                 | クラスタのヘルス モニター ダッシュボードでクラスタの状態を表示<br>できるようになりました。                                                                                                    |
|                                                            |                            |                      | 新規/変更された画面 : システム (✿) >[正常性(Health)]>[モニタ<br>(Monitor)]                                                                                              |
| VMware および KVM<br>の Threat Defense                         | 7.2.0                      | 7.2.0                | Threat Defense Virtual は VMware および KVM で最大4 ノードの個別イ<br>ンターフェイスのクラスタリングをサポートします。                                                                     |
| Virtual のクラスタリン<br>ゲ                                       |                            |                      | 新規/変更された画面:                                                                                                    |
| ,                                                          |                            |                      | • [デバイス(Devices)] > [デバイス管理(Device Management)] > [クラスタの追加(Add Cluster)]                                                                             |
|                                                            |                            |                      | ・[デバイス(Devices)]>[デバイス管理(Device Management)]><br>[詳細(More)]メニュー                                                                                      |
|                                                            |                            |                      | • [Devices] > [Device Management] > [Cluster]                                                                                                    |
|                                                            |                            |                      | サポートされているプラットフォーム:VMware および KVM 上の<br>Threat Defense Virtual                                                                                        |

翻訳について

このドキュメントは、米国シスコ発行ドキュメントの参考和訳です。リンク情報につきましては 、日本語版掲載時点で、英語版にアップデートがあり、リンク先のページが移動/変更されている 場合がありますことをご了承ください。あくまでも参考和訳となりますので、正式な内容につい ては米国サイトのドキュメントを参照ください。